# Module 4: Working with ENCODE Data

# Aim

Learn how to explore data from the ENCODE (<u>En</u>cyclopedia <u>of</u> <u>DNA</u> <u>Elements</u>) project using:

- the ENCODE portal
- the ENCODE Roadmap Browser and the IHEC Data Portal
- the UCSC Genome Browser
- the Ensembl Genome Browser

# Introduction

The ENCODE (<u>Enc</u>yclopedia <u>of</u> <u>DNA</u> <u>E</u>lements) Consortium is an international collaboration of research groups funded by the National Human Genome Research Institute (NHGRI). The goal of ENCODE is to build a comprehensive parts list of functional elements in the human genome, including elements that act at the protein and RNA levels, and regulatory elements that control cells and circumstances in which a gene is active.

ENCODE investigators employ a variety of assays and methods to identify functional elements. The discovery and annotation of gene elements is accomplished primarily by sequencing a diverse range of RNA sources, comparative genomics, integrative bioinformatic methods, and human curation. Regulatory elements are typically investigated through DNA hypersensitivity assays, assays of DNA methylation, and immunoprecipitation (IP) of proteins that interact with DNA and RNA, i.e., modified histones, transcription factors, chromatin regulators, and RNA-binding proteins, followed by sequencing.

Data from the ENCODE project can be accessed in a variety of ways.

# The ENCODE portal

The primary source for data and information about the ENCODE project is the ENCODE portal at <u>https://www.encodeproject.org/</u>. The portal contains tools for browsing and searching data generated by the ENCODE consortium via assays, biological samples, and experimental reagents used.

# Worked example 1: the ENCODE portal

In this worked example we will look whether there are any ENCODE data sets available containing ChIP-seq data for human kidney tissue.

(1) Go to the ENCODE website (https://www.encodeproject.org).

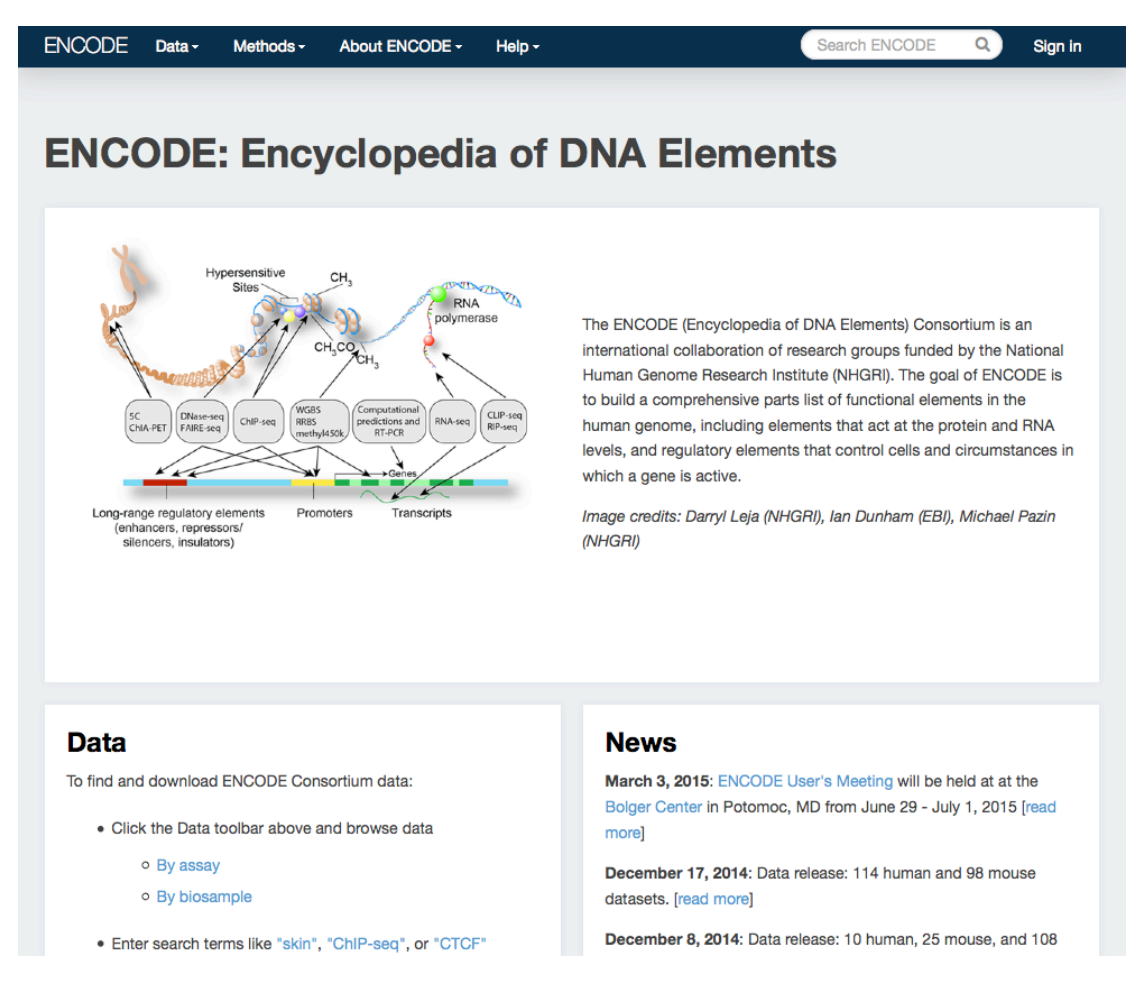

(2) Click on the "Data" drop-down menu in the toolbar.

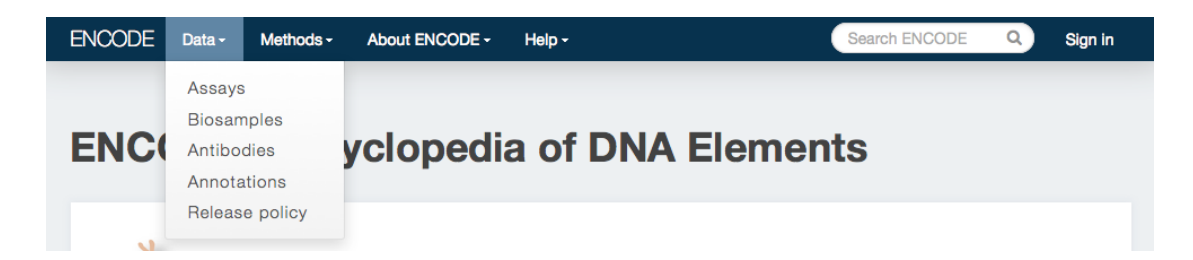

Data can be browsed via assays, biosamples, and antibodies used.

(3) Select "Assays".

| ODE Data - Methods -         | About ENCODE -  | Help -                          | Search ENCODE                           | Q Si       |
|------------------------------|-----------------|---------------------------------|-----------------------------------------|------------|
|                              |                 |                                 |                                         |            |
| Assav                        | Show            | ng 25 of 4661                   | Eliter to 500 to viewelize 🖓 🛛 Dovusion |            |
| ChIP-seg                     | 2467            | 19 20 01 1001                   | Filter to 500 to visualize 🖸 Download   | I VIEW AI  |
| RNA-seq                      | 696             |                                 |                                         |            |
| DNase-seg                    | 268             |                                 |                                         |            |
| shRNA knockdown followed by  | 245 RNA B       | ind-n-Seq                       |                                         | Experimer  |
| RNA-seq                      | Targ            | et: SRSF8                       |                                         | ENCSR929OL |
| RNA profiling by array assay | 180 Lab:        | Chris Burge, MIT                |                                         | release    |
| + S                          | ee more         | ect: ENCODE                     |                                         |            |
| Experiment status            | RNA B           | ind-n-Seq                       |                                         | Experimer  |
| released                     | 4648 Targ       | et: RBM23                       |                                         | ENCSR525PN |
| revoked                      | 13 Lab:<br>Proj | Chris Burge, MIT<br>ect: ENCODE |                                         | release    |
| Genome assembly (visualizati | on)             |                                 |                                         |            |
| hg19                         | 2782 RNA B      | ind-n-Seq                       |                                         | Experimer  |
| mm9                          | 559 Targ        | et: No protein target control   |                                         | ENCSR755VE |
| dm3                          | 108 Lab:        | Chris Burge, MIT                |                                         | release    |
| mm10                         | 45 Proj         | ect: ENCODE                     |                                         |            |
| Organism                     | RNA B           | ind-n-Seq                       |                                         | Experimer  |
| Homo sapiens                 | 3511 Targ       | et: No protein target control   |                                         | ENCSR693HG |
| Mus musculus                 | 980 Lab:        | Chris Burge, MIT                |                                         | release    |
| Drosophila melanogaster      | 108 Proj        | ect: ENCODE                     |                                         |            |
| Target of assay              | RNA B           | ind-n-Seg                       |                                         | Experimer  |
| transcription factor         | 1199 Targ       | et: No protein target control   |                                         | ENCSR065EM |
| histone                      | 871 Lab:        | Chris Burge, MIT                |                                         | release    |
| histone modification         | 844 Proj        | ect: ENCODE                     |                                         |            |
| control                      | 450             |                                 |                                         |            |
| RNA binding protein          | 310 RNA B       | ind-n-Seq                       |                                         | Experimer  |
| + S                          | ee more Targ    | et: No protein target control   |                                         | ENCSR259BL |
|                              | Lab:            | Chris Burge, MIT                |                                         | release    |
| Biosample type               | Proj            | ect: ENCODE                     |                                         |            |
| immortalized cell line       | 2628            |                                 |                                         |            |
| tissue                       | 799 RNA B       | ind-n-Seq                       |                                         | Experimer  |
| primany cell                 | 774 Targ        | et: No protein target control   |                                         | ENCSR015TO |

The "Assays" page lists all assays that have been used to generate ENCODE data. The results can be narrowed and filtered by selecting one or more values in a metadata category on the left hand side of the page. Multiple values from each facet can be selected at any one time.

(4) Select "ChIP-seq", "Homo sapiens", "tissue" and "kidney".

| ODE Data - Met            | hods - About E   | ENCODE + Help + Search ENC                       | ODE Q Sig          |
|---------------------------|------------------|--------------------------------------------------|--------------------|
|                           |                  |                                                  |                    |
|                           |                  |                                                  |                    |
| Assay                     |                  | Showing 2 of 2                                   | alize 🖓 🛛 Download |
| RNA-seq                   | 3                |                                                  |                    |
| ChIP-seq                  | 2 🛞              |                                                  |                    |
| DNA methylation profiling | by array assay 2 | ChIP and of kidney (Home conjone, adult)         | Experimen          |
| FAIRE-seq                 | 1                | Tamet CTCE                                       | Experimen          |
| RAMPAGE                   | 1                | anget. Or OF                                     | release            |
|                           | + See more       | Project: ENCODE                                  |                    |
| Experiment status         |                  |                                                  |                    |
| released                  | 2                | ChIP-seq of kidney (Homo sapiens, adult 27 year) | Experimen          |
|                           |                  | Target: Control                                  | ENCSR000DMI        |
| Genome assembly (vis      | ualization)      | Lab: Vishwanath Iyer, UTA                        | release            |
| hg19                      | 2                | Project: ENCODE                                  |                    |
| Organism                  |                  |                                                  |                    |
| Mus musculus              | 32               |                                                  |                    |
| Homo sapiens              | 2 🛞 🏾            |                                                  |                    |
| Target of assay           |                  |                                                  |                    |
| control                   | 1                |                                                  |                    |
| transcription factor      | 1                |                                                  |                    |
| Biosample type            |                  |                                                  |                    |
| primary cell              | 8                |                                                  |                    |
| tissue                    | 2 🛞 🛛            |                                                  |                    |
| Organ                     |                  |                                                  |                    |
| kidney                    | 2 🐵              |                                                  |                    |
| lung                      | 2                |                                                  |                    |
| pancreas                  | 2                |                                                  |                    |
| spleen                    | 2                |                                                  |                    |
| heart                     | 1                |                                                  |                    |
|                           | Con more         |                                                  |                    |

The results show that there are two datasets that match our search criteria, one containing CTCF binding data, and a control dataset. CTCF is a transcriptional repressor (<u>http://en.wikipedia.org/wiki/CTCF</u>).

(5) Click on the link for the CTCF dataset, "ChIP-seq of kidney (*Homo sapiens*, adult)".

| ENCODE Data - Methods  | s - About ENCODE -      | Help -                             | Search ENCODE | Q | Sign in |
|------------------------|-------------------------|------------------------------------|---------------|---|---------|
|                        |                         |                                    |               |   |         |
| Experiment / ChIP-seq  |                         |                                    |               |   |         |
| Experiment sun         | nmary for El            | NCSR000DMD                         |               |   |         |
| Status: released       | ,                       |                                    |               |   |         |
|                        |                         |                                    |               |   |         |
| Assay:                 | ChIP-seq                |                                    |               |   |         |
| Accession:             | ENCSR000DMD             |                                    |               |   |         |
| Biosample summary:     | kidney (Homo sapiens, a | dult 27 year)                      |               |   |         |
| Туре:                  | tissue                  |                                    |               |   |         |
| Target:                | Control                 |                                    |               |   |         |
| Description:           | Control ChIP-seq on hun | nan kidney                         |               |   |         |
| Lab:                   | Vishwanath Iyer, UTA    |                                    |               |   |         |
| Project:               | ENCODE                  |                                    |               |   |         |
| External resources:    | UCSC-ENCODE-hg19:w      | gEncodeEH003451 🕝 GEO:GSM1006868 🖉 |               |   |         |
| Date released:         | 2012-08-27              |                                    |               |   |         |
| Assay details          |                         |                                    |               |   |         |
| Nucleic acid type:     | DNA                     |                                    |               |   |         |
| Lysis method:          | see document            |                                    |               |   |         |
| Extraction method:     | see document            |                                    |               |   |         |
| Fragmentation method:  | see document            |                                    |               |   |         |
| Size selection method: | see document            |                                    |               |   |         |
|                        |                         |                                    |               |   |         |

### **Documents**

| General protocol                                                                  |                             |
|-----------------------------------------------------------------------------------|-----------------------------|
| Description:<br>Track description for UCSC Geno<br>composite track hg19/wgEncode( | me Browser<br>DpenChromChip |
| & wgEncodeOpenChromChip.re                                                        | ease2.html.pdf              |
| 1                                                                                 | Vlore                       |
| Diele <i>r</i> ieel verlieete                                                     | 4                           |
| biological replicate                                                              | - 1                         |
| Technical replicate:                                                              | 1                           |
| Library:                                                                          | ENCLB169REG                 |
| Biosample                                                                         | ENCBS349444 - kidney        |
| biosampie.                                                                        | ENODOUTOPORT Riding         |

Details about the dataset are shown. At the bottom of the page data can be downloaded in various formats.

| Files linke  | iles linked to ENCSR000DMD |                   |               |                                                  |       |                     |    |                     |    |                      |                         |                  |                 |                  |  |
|--------------|----------------------------|-------------------|---------------|--------------------------------------------------|-------|---------------------|----|---------------------|----|----------------------|-------------------------|------------------|-----------------|------------------|--|
| Accession \$ | File<br>type ≎             | Output<br>type \$ | Paired<br>end | <ul> <li>Biologica</li> <li>replicate</li> </ul> | al \$ | Technical replicate | \$ | Mapping<br>assembly | \$ | Genome<br>annotation | Lab \$                  | Date<br>added \$ | File<br>size \$ | File<br>download |  |
| ENCFF000RXD  | bam                        | alignments        |               |                                                  |       |                     |    | hg19                |    |                      | Vishwanath<br>Iyer, UTA | 2012-07-26       | 634 MB          | 🛓 Download       |  |
| ENCFF000RXF  | bigWig                     | signal            |               |                                                  |       |                     |    | hg19                |    |                      | Vishwanath<br>Iyer, UTA | 2012-07-26       | 3.97<br>GB      | 🛓 Download       |  |
| ENCFF000RXR  | fastq                      | reads             |               | 1                                                |       | 1                   |    |                     |    |                      | Vishwanath<br>Iyer, UTA | 2012-07-26       | 1.02<br>GB      | 🛓 Download       |  |
|              |                            |                   |               |                                                  |       |                     |    |                     |    |                      |                         |                  |                 |                  |  |

(6) Click on "UCSC-ENCODE-hg19:wgEncodeEH003451".

| í   | n G         | enomes    | Genome Browser   | Tools       | Mirrors    | Downloads       | My Data       | Help   | About Us      |
|-----|-------------|-----------|------------------|-------------|------------|-----------------|---------------|--------|---------------|
| Sea | arch for    | Tracks ir | n the Human Fel  | o. 2009 (G  | RCh37/hg   | 19) Assembly    | у             |        |               |
|     |             |           |                  |             |            |                 |               |        |               |
|     | Search      | Adv       | vanced           |             |            |                 |               |        |               |
|     |             | Track     | k Name: con      | tains       |            |                 |               | 1      |               |
|     |             | and Desc  | ription: con     | tains       |            |                 |               |        |               |
|     |             | and Grou  | ip:              | is Any      |            |                 | \$            |        |               |
|     |             | and Data  | Format:          | is Any      |            |                 |               |        | ÷             |
|     |             |           |                  |             |            |                 |               |        | ENCODE terms  |
|     | + and       | UCSC Acc  | ession           | ‡ is amor   | ng wgEncod | eEH003451       |               |        |               |
| (   | search      | clear c   | ancel            |             |            |                 |               |        |               |
|     | Visibi      |           | aale Nama        |             |            |                 |               |        |               |
| -   |             |           | ack Name         |             |            |                 | O'mail from   | ENGODE |               |
| e   | 🔊   full    | Kidi      | ney input DS Kid | aney OC Inj | out TEBS C | niP-seq Density | y Signal from | ENCODE | UpenChrom-UIA |
| R   | eturn to Br | owser (   | 1 of 1 selected) |             |            |                 |               |        |               |

This links to the UCSC Genome Browser.

(7) Select "Visibility: full" and click on [Return to Browser].

| I. | 0.1 _           | Kidney OC Input TFBS ChIP-seq Density Signal from ENCODE/OpenChrom-UTA |  |
|----|-----------------|------------------------------------------------------------------------|--|
|    | Kidney Input DS |                                                                        |  |
|    | 8 _ <b>1</b>    |                                                                        |  |

A track containing the kidney CTCF ChIP-seq data has been added to the browser view.

Data can also be searched using the "Search ENCODE" search box present in the tool bar on the ENCODE portal pages.

(8) Go back to https://www.encodeproject.org.

(9) Type "ChIP-seq human tissue kidney" in the "Search ENCODE" search box".

| )DE Data <del>√</del> Met | ods                                              | ChiP-seq human tissu Q |
|---------------------------|--------------------------------------------------|------------------------|
| Data Tima                 | Showing 2 of 2                                   |                        |
| Experiments               | 2                                                |                        |
|                           | ChIP-seq of kidney (Homo sapiens, adult)         | Experimer              |
|                           | Target: CTCF<br>Lab: Vishwanath Iyer, UTA        | ENCSR000DM<br>release  |
|                           | Project: ENCODE                                  |                        |
|                           | ChIP-seq of kidney (Homo sapiens, adult 27 year) | Experimen              |
|                           | Target: Control                                  | ENCSR000DM<br>release  |
|                           | Lau. Visitwanau riye, UTA                        |                        |

This gives the same result as we got by browsing by assay.

More information about how to access data via the ENCODE portal can be found at <u>https://www.encodeproject.org/help/getting-started</u>.

# The ENCODE Roadmap Browser and the IHEC Data Portal

ENCODE data can also be searched along with data from other consortia.

The ENCODE Roadmap browser (<u>http://www.encode-roadmap.org</u>) allows searching of ENCODE data and data from the Roadmap Epigenomics project (<u>http://www.roadmapepigenomics.org</u>).

Data can be selected by selecting boxes from a matrix. The matrix is organised by data types (columns) and cell types (rows). After the data have been selected they subsequently can be visualised in the UCSC genome browser.

| Using this page                                                                                                    |                                  |                         |                           |                             |                         |                      |                          |                  |                |                       |                |                | _                  |              |                     |            |             |         |                    | _           |              |                    |              | _            |                     |        |        |
|----------------------------------------------------------------------------------------------------|----------------------------------|-------------------------|---------------------------|-----------------------------|-------------------------|----------------------|--------------------------|------------------|----------------|-----------------------|----------------|----------------|--------------------|--------------|---------------------|------------|-------------|---------|--------------------|-------------|--------------|--------------------|--------------|--------------|---------------------|--------|--------|
| o onig into pago                                                                                                    |                                  |                         |                           |                             |                         |                      |                          |                  |                |                       |                |                |                    | Ho           | adm                 | ар         | t           | =NC     | DDE                |             | Co           | ombi               | ned          |              | Se                  | lecte  | d      |
| The tables below she<br>default all, cell type r<br>above shows what th                                                           | row which<br>rows ar<br>the colo | ch ce<br>e col<br>rs of | ll typ<br>lapse<br>differ | es ha<br>e into<br>rent so  | ve br<br>funct<br>quare | rows<br>iona<br>es m | er tra<br>I groi<br>ean. | acks<br>ups.     | for c<br>Clicl | differ<br>king        | ent d<br>on th | ata t<br>e gro | ypes<br>oup r      | in th<br>ame | ne co<br>e wil      | mbi<br>exp | ne E<br>and | out     | de l<br>all t      | Roa<br>he c | dma<br>ell t | ap b<br>type       | row:<br>s. T | ser.<br>he l | By<br>lege          | nd     |        |
| Data can be viewed types in an expande                                                                                            | l by click<br>ed cell ty         | king o<br>ype g         | on da<br>roup             | ita typ<br>, or in          | es at<br>divid          | the<br>ual c         | top o<br>ell ty          | of the<br>/pe a  | e tab<br>nd d  | ole, ti<br>lata       | ne so<br>type  | uare<br>squa   | s for<br>res.      | cell         | type                | gro        | ıps         | and     | dat                | a ty        | oes,         | the                | nar          | nes          | of                  | ell    |        |
| After selecting data,                                                                                                    | , go to ti                       | he bo                   | ttom                      | of the                      | e pag                   | e to                 | revie                    | ew wi            | hat i          | is se                 | lecte          | d an           | d the              | n clio       | ck o                | the        | "Go         | o to    | Bro                | vse         | r" bu        | uttor              | ۱.           |              |                     |        |        |
|                                                                                                    |                                  |                         |                           |                             |                         |                      |                          | Cas              | Cal            | o oto i               | Dei            | ~              |                    |              |                     |            |             |         |                    |             |              |                    |              |              |                     |        |        |
|                                                                                                    |                                  |                         |                           |                             |                         |                      |                          | 266              | Sele           | ected                 | Da             | a              |                    |              |                     |            |             |         |                    |             |              |                    |              |              |                     |        |        |
| Expand All                                                                                                    | ſ                                |                         |                           |                             |                         |                      |                          |                  |                |                       |                | П              |                    |              |                     |            | Г           | П       | Т                  |             |              | Т                  |              |              |                     | T      |        |
| Expand All<br>☐ Collapse All                                                                                                    | Data Types                       | DNase<br>RNA-Seq        | DGF                       | MeDIP<br>Motion DDDC        | Methyl-seq              | ChIP-Input<br>USE-1  | USF-2                    | H2A.Z<br>H2AK5ac | H2AK9ac        | H2BK120ac<br>H2BK12ac | H2BK15ac       | H2BK5ac        | H3K14ac<br>H3K18ac | H3K23ac      | H3K23mez<br>H3K27ac | H3K27me3   | H3K4ac      | H3K4me1 | H3K4me2<br>H3K4me3 | H3K56ac     | H3K79me1     | H3K79me2<br>H3K9ac | H3K9me1      | H3K9me3      | H3T11ph<br>H4K20me1 | H4K5ac | H4K8ac |
| Expand All     Collapse All     Adrenal                                                                                           | Data Types                       | DNase<br>RNA-Seq        | DGF                       | MeDIP                       | Methyl-seq              | ChIP-Input<br>USE-1  | USF-2                    | H2A.Z<br>H2AK5ac | H2AK9ac        | H2BK120ac<br>H2BK12ac | H2BK15ac       | H2BK5ac        | H3K14ac<br>H3K18ac | H3K23ac      | H3K23mez<br>H3K27ac | H3K27me3   | H3K4ac      | H3K4me1 | H3K4me2<br>H3K4me3 | H3K56ac     | H3K79me1     | H3K79me2<br>H3K9ac | H3K9me1      | H3K9me3      | H3T11ph<br>H4K20me1 | H4K5ac | H4K8ac |
| Expand All     Collapse All     ADRENAL     Blood                                                                                 | Data Types                       | DNase<br>RNA-Seq        | DGF                       | MeDIP<br>Media              | Methyl-seq              | ChIP-Input<br>USE-1  | USF-2                    | H2A.Z<br>H2AK5ac | H2AK9ac        | H2BK120ac<br>H2BK12ac | H2BK15ac       | H2BK5ac        | H3K18ac<br>H3K18ac | H3K23ac      | H3K23me2<br>H3K27ac | H3K27me3   | H3K4ac      | H3K4me1 | H3K4me2<br>H3K4me3 | H3K56ac     | H3K79me1     | H3K79me2<br>H3K9ac | H3K9me1      | H3K9me3      | H3T11ph<br>H4K70me1 | H4K5ac | H4K8ac |
| Expand All     Collapse All     ADRENAL     Blood     Bone                                                                        | Data Types                       | DNase<br>RNA-Seq        | DGF                       | MAC<br>MeDIP<br>Mathur DDDC | Methyl-seq              | ChIP-Input<br>USF-1  | USF-2                    | H2A.Z<br>H2AK5ac | H2AK9ac        | H2BK120ac<br>H2BK12ac | H2BK15ac       | H2BK5ac        | H3K18ac<br>H3K18ac | H3K23ac      | H3K23me2<br>H3K27ac | H3K27me3   | H3K4ac      | H3K4me1 | H3K4me2<br>H3K4me3 | H3K56ac     | H3K79me1     | H3K79me2<br>H3K9ac | H3K9me1      | H3K9me3      | H3T11ph             | H4K5ac | H4K8ac |
| Expand All     Collapse All     Bood     Bood     Bone     BRAIN                                                                  | Data Types                       | DNase<br>RNA-Seq        | DGF                       | MeDIP                       | Methyl-seq              | ChIP-Input<br>USE-1  | USF-2                    | H2A.Z<br>H2AK5ac | H2AK9ac        | H2BK120ac<br>H2BK12ac | H2BK15ac       | H2BK5ac        | H3K14ac<br>H3K18ac | H3K23ac      | H3K23mez<br>H3K27ac | H3K27me3   | H3K4ac      | H3K4me1 | H3K4me2<br>H3K4me3 | H3K56ac     | H3K79me1     | H3K79me2<br>H3K9ac | H3K9me1      | H3K9me3      | H3T11ph             | H4K5ac | H4K8ac |
| Expand All     Collapse All     Bood     Booe     BRAST     BREAST                                                                | Data Types                       | DNase<br>RNA-Seq        | DGF                       | MeDIP                       | Methyl-seq              | ChIP-Input<br>USF-1  | USF-2                    | H2A.Z<br>H2AK5ac | H2AK9ac        | H2BK120ac<br>H2BK12ac | H2BK15ac       | H2BK5ac        | H3K14ac<br>H3K18ac | H3K23ac      | H3K27ac             | H3K27me3   | H3K4ac      | H3K4me1 | H3K4me2<br>H3K4me3 | H3K56ac     | H3K79me1     | H3K79me2<br>H3K9ac | H3K9me1      | H3K9me3      | H3T11ph             | H4K5ac | H4K8ac |
| Expand All     Collapse All     Collapse All     Blood     Bone     BRAIN     BRAIN     BRAIN     BRAIN     BRAIN     BRAIN       | Data Types                       | DNase<br>RNA-Seq        | DGF                       | MINE                        | Methyl-seq              | ChIP-Input<br>USE-1  | USF-2                    | H2A.Z<br>H2AK5ac | H2AK9ac        | H2BK120ac<br>H2BK12ac | H2BK15ac       | H2BK5ac        | H3K14ac<br>H3K18ac | H3K23ac      | H3K27ac             | H3K27me3   | H3K4ac      | H3K4me1 | H3K4me2<br>H3K4me3 | H3K56ac     | H3K79me1     | H3K79me2<br>H3K9ac | H3K9me1      | H3K9me3      | H3T11ph             | H4K5ac | H4K8ac |
| ADRENAL     ADRENAL     Bone     Bone     BRAIN     BRAST     Endothelia     Epthelial                                            | Data Types                       | DNase<br>RNA-Seq        | DGF                       | MALE<br>MeDIP               | Methyl-seq              | ChIP-Input<br>USE-1  | USF-2                    | H2A.Z<br>H2AK5ac | H2AK9ac        | H2BK120ac<br>H2BK12ac | H2BK15ac       | H2BK5ac        | H3K14ac<br>H3K18ac | H3K23ac      | H3K27ac             | H3K27me3   | H3K4ac      | H3K4me1 | H3K4me2<br>H3K4me3 | H3K56ac     | H3K79me1     | H3K79me2<br>H3K9ac | H3K9me1      | H3K9me3      | H3T11ph             | H4K5ac | H4K8ac |
| E Expand All Collapse All ADRENAL B Blood B Bone B BRAN B BRAN B BRAST D BREAST E Endthelia E SE clerule cells E SE derived cells | Data Types                       | DNase<br>RNA-Seq        | DGF                       | MeDIP                       | Methyl-seq              | ChIP-Input<br>USF-1  | USF-2                    | H2AK5ac          | H2AK9ac        | H2BK120ac<br>H2BK12ac | H2BKI5ac       | H2BK5ac        | H3K14ac<br>H3K18ac | H3K23ac      | H3K27ac             | H3K27me3   | H3K4ac      | H3K4me1 | H3K4me2<br>H3K4me3 | H3K56ac     | H3K79me1     | H3K79me2<br>H3K9ac | H3K9me1      | H3K9me3      | H3T11ph             | H4K5ac | H4K8ac |

The IHEC (International Human Epigenome Consortium) Data Portal (<u>http://epigenomesportal.ca/ihec/index.html</u>) allows searching of ENCODE data and data from multiple other epigenomics projects.

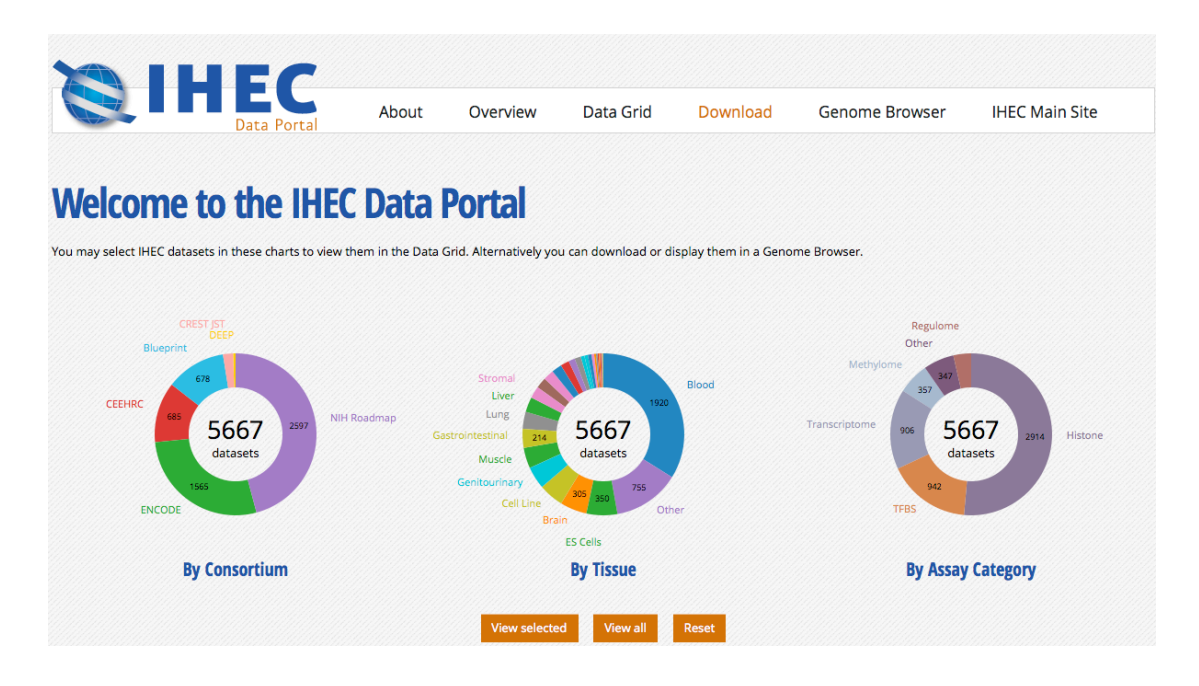

# The UCSC Genome Browser

UCSC coordinated data for the ENCODE Consortium from its inception in 2003 (Pilot phase) to the end of the first 5 year phase of whole-genome data production in 2012. All data produced by ENCODE investigators and the results of ENCODE analysis projects from this period are hosted in the UCSC Genome Browser and database.

All the ENCODE data that are hosted as browser tracks in the UCSC Genome Browser are visually summarised in the ENCODE Experiment Matrix (http://genome.ucsc.edu/ENCODE/dataMatrix/encodeDataMatrixHuman.html).

# Worked example 2: the UCSC Genome Browser

In this worked example we will explore the region of the *TP53* (Tumor protein p53) gene for transcription factor binding data and histone marks that are often found near active regulatory elements. We will also determine if these histone marks are indicated in human embryonic stem cells.

(1) Go to the UCSC Genome Browser homepage (<u>http://genome.ucsc.edu/</u>).

| UCSC             | Genome Bioinformatics                                                                                                    |
|------------------|----------------------------------------------------------------------------------------------------|
| Genomes -        | Blat - Tables - Gene Sorter - PCR - VisiGene - Session - FAQ - Help                                                                                                    |
| Genome           | About the UCSC Genome Bioinformatics Site                                                                                                    |
| Browser          | Welcome to the UCSC Genome Browser website. This site contains the reference sequence and working draft assemblies for a large collection of                                                                           |
| Ebola            | genomes. It also provides portals to ENCODE data at UCSC (2003 to 2012) and to the Neandertal project. Download or purchase the Genome Browser source code, or the Genome Browser in a Box (GBiB) at our online store. |
| Blat             | We encourage you to explore these sequences with our tools. The Genome Browser zooms and scrolls over chromosomes, showing the work of                                                                                 |
| Table            | annotators worldwide. The Gene Sorter shows expression, homology and other information on groups of genes that can be related in many ways. Blat                                                                       |
|                  | through a large collection of <i>in situ</i> mouse and frog images to examine expression patterns. Genome Graphs allows you to upload and display                                                                      |
| Gene Sorter      | genome-wide data sets.                                                                                                    |
| In Silico PCR    | The UCSC Genome Browser is developed and maintained by the Genome Bioinformatics Group, a cross-departmental team within the <u>UC Santa Cruz</u>                                                                      |
| Genome<br>Graphs | feedback or questions concerning the tools or data on this website, feel free to contact us on our <u>public mailing list</u> .                                                                                        |
| Galaxy           | The Genome Browser project team relies on public funding to support our work. Donations are welcome we have many more ideas than our funding supports! If you have ideas, drop a comment in our suggestion box.        |
| VisiGene         |                                                                                                    |

(2) From the blue navigation links on the left side of the page, click the "Genome Browser" link.

| Â     | Genomes   | Genome Browser  | Tools  | Mirrors                           | Downloads                          | My Data                                        | Help                           | About Us                                                      |        |  |
|-------|-----------|-----------------|--------|-----------------------------------|------------------------------------|------------------------------------------------|--------------------------------|---------------------------------------------------------------|--------|--|
| Human | Homo sapi | ens) Genome Bro | wser G | ateway                            |                                    |                                                |                                |                                                               |        |  |
|       |           |                 | The L  | ICSC Genome Br<br>Software Copyri | rowser was crea<br>ght (c) The Reg | ated by the <u>Genon</u><br>ents of the Univer | ne Bioinform<br>sity of Calife | natics Group of UC Santa Cruz.<br>rrnia. All rights reserved. |        |  |
|       | grou      | p genome        |        | assembly                          |                                    | position                                       |                                | search term                                                   |        |  |
|       | Mammal    | ‡ Human         | ‡ Feb  | . 2009 (GRCh37/h                  | g19) ÷ chr2                        | 1:33,031,597-                                  | 33,041,57                      | O enter position, gene symbol or search terms                 | submit |  |
|       |           |                 |        | Click here to<br>track search     | add custom t                       | wser user inter<br>racks track hub             | face setti                     | ngs to their defaults.<br>ure tracks and display              |        |  |

(3) On the "Human Genome Browser Gateway" interface, click the "Click here to reset the browser user interface settings to their defaults." link. This will ensure that any prior activity on the browser has been cleared out and that everyone is starting with default settings.

(4) Choose the "Human" genome and the "Feb. 2009 (GRCh37/hg19)" assembly. Enter the text "tp53" in the "search term" box. Choose "TP53 (Homo sapiens tumor protein p53 (TP53), transcript variant 1, mRNA.)" from the resulting drop down list. Click the [submit] button.

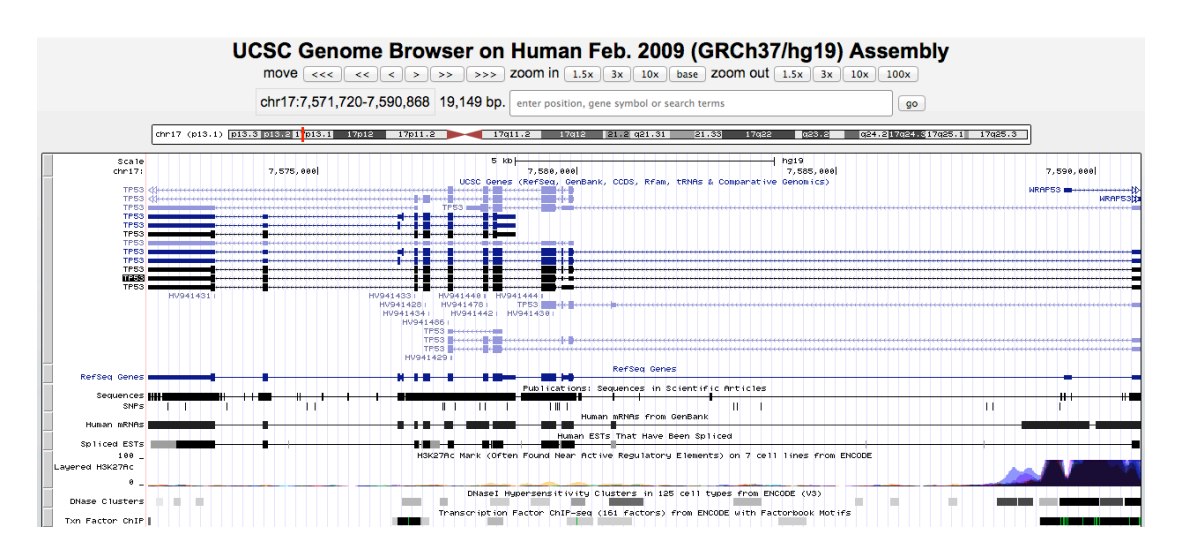

Note that we are using the GRCh37/hg19 assembly, because the ENCODE data haven't been mapped to the GRCh38/hg38 assembly.

(5) In the TP53 region on the browser, examine the features briefly. Then click the "zoom out [1.5x]" button near the top. Assess the features again.

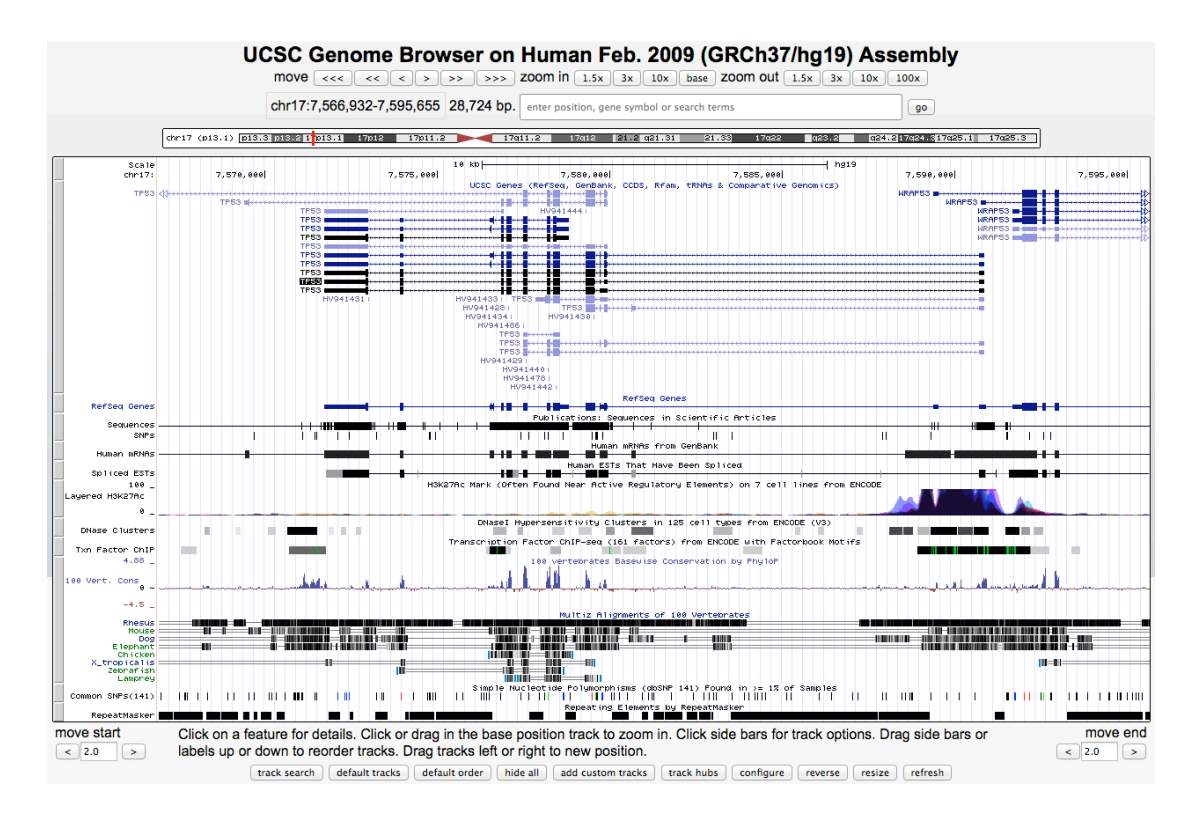

(6) Click the [hide all] button in the middle of the resulting page. (We want to reduce what's in the display to reduce the burden on the servers, and to focus on our features of interest.)

|                                                                       | UCSC Ge                 | nome Brows                           | er on Human                                    | Feb. 2009 (G                                  | RCh37/hg19                             | ) Assembly                |           |  |  |  |  |  |
|-----------------------------------------------------------------------|-------------------------|--------------------------------------|------------------------------------------------|-----------------------------------------------|----------------------------------------|---------------------------|-----------|--|--|--|--|--|
| move <<< << >> >>> zoom in 1.5x 3x 10x base zoom out 1.5x 3x 10x 100x |                         |                                      |                                                |                                               |                                        |                           |           |  |  |  |  |  |
|                                                                       | obs17:7 E6              | 000 7 EOE 6EE 00                     | 724 hp                                         |                                               |                                        |                           |           |  |  |  |  |  |
|                                                                       | Chi 17.7,50             | 0,932-7,595,655 20                   | enter position,                                | gene symbol or search ter                     | ms                                     | go                        |           |  |  |  |  |  |
| chri7 (pi                                                             | 3.1) p13.3 p13.2 1 p13. | 17012 17011.2                        | 17011.2 17018                                  | 21.2 021.31 21.                               | 55 17q22 <b>q</b> q23.2                | q24.217q24.517q25.1 17q25 | .3        |  |  |  |  |  |
| Scale<br>chr17:                                                       | 7,578,888               | 7,575,000                            | k0                                             | 300                                           | 7,585,999                              | g19<br>7,598,888          | 7,595,000 |  |  |  |  |  |
| move start Click                                                      | on a feature for deta   | ils. Click or drag in t              | he base position tracl                         | k to zoom in. Click si                        | de bars for track op                   | tions. Drag side bars or  | move end  |  |  |  |  |  |
| < 2.0 > labels                                                        | up or down to reord     | ler tracks. Drag tracl               | ks left or right to new                        | position.                                     |                                        |                           | < 2.0 >   |  |  |  |  |  |
|                                                                       | track search            | default tracks default o             | rder hide all add cus                          | stom tracks track hubs                        | configure reverse                      | resize refresh            |           |  |  |  |  |  |
|                                                                       | collapse all            | Use drop-down<br>Tracks with lots of | controls below and p<br>items will automatical | ress refresh to alter<br>ly be displayed in m | tracks displayed.<br>ore compact modes | expand all                |           |  |  |  |  |  |
|                                                                       | *                       |                                      | Mapping and                                    | Sequencing                                    |                                        | refresh                   |           |  |  |  |  |  |
|                                                                       | -                       |                                      | Genes and Gen                                  | e Predictions                                 |                                        | refresh                   |           |  |  |  |  |  |
|                                                                       | UCSC Genes              | RefSeq Genes                         | AceView Genes                                  | CCDS                                          | Ensembl Genes                          | 1 EvoFold                 |           |  |  |  |  |  |
|                                                                       | hide 💌                  | hide 💌                               | hide 🔻                                         | hide 💌                                        | hide 💌                                 | hide 💌                    |           |  |  |  |  |  |
|                                                                       | Exoniphy                | GENCODE                              | Geneid Genes                                   | Genscan Genes                                 | H-Inv 7.0                              | IKMC Genes                |           |  |  |  |  |  |
|                                                                       | hide 🔻                  | hide 💌                               | hide 🔻                                         | hide 💌                                        | hide 🔻                                 | hide                      |           |  |  |  |  |  |

(7) Add the "GENCODE ..." track (from the "Genes and Gene Predictions" group) and the "ENCODE Regulation ..." track (from the "Regulation" group) by choosing "show" in the respective pull down menus and clicking a [refresh] button.

|                 | UCS                     | C Genome Browser               | on Human Feb. 2                          | 009 (GRCh37/h                 | g19) Assembly                           |            |
|-----------------|-------------------------|--------------------------------|------------------------------------------|-------------------------------|-----------------------------------------|------------|
|                 | ma                      | ove <<< < > >> >> >>           | >> zoom in 1.5x 3x 1                     | 0x base zoom out 1.5          | x 3x 10x 100x                           |            |
|                 | ch                      | -17:7 566 033 7 505 655 39 734 | hn                                       |                               |                                         |            |
|                 | Chi                     | 17.7,500,952-7,595,655 28,724  | <b>up.</b> enter position, gene symbol   | or search terms               | go                                      |            |
|                 | chr17 (p13.1) p13.3 p18 | 8.21 p13.1 17p12 17p11.2       | 17011.2 17012 21.2 021                   | .31 21.33 17922               | g23.2 g24.217g24.317g25.                | 1 17q25.3  |
| Scale           |                         | 18 kp                          |                                          |                               | l hota                                  |            |
|                 | 7,578,888               | 7,575,000                      | 7,588,888 <br>Baric Gene Apportation Set | 7,585,999                     | 7,598,888                               | 7,595,000  |
| TPS3            | 40                      | ********                       |                                          |                               | RF11-199F11.2                           | NRAP53     |
|                 |                         | TP53                           |                                          |                               |                                         | # <b>#</b> |
|                 |                         | TP53                           |                                          |                               | *************************************** |            |
|                 |                         |                                | TP53 (                                   |                               | WKHP53                                  | 53         |
| 100 _           |                         | H3K27Ac Mark                   | (Often Found Near Active Regula          | atory Elements) on 7 cell lin | es from ENCODE                          | NRA-53     |
| Layered H3K27Ac |                         |                                |                                          |                               |                                         |            |
| DNase Clusters  |                         | DNa                            | seI Hypersensitivity Clusters i          | n 125 cell types from ENCODE  | (V3)                                    |            |
| Txn Factor ChIP |                         | Transcrip                      | ation Factor ChIP-seq (161 facto         | ors) from ENCODE with Factorb | ook Motifs                              |            |

Examine the display. Note that the "Txn Factor ChIP" track shows data blocks, but not individual transcription factors. Also note that the "Layered H3K27Ac" track appears to contain multiple data sets of various colours.

(8) Click the "ENCODE Regulation ..." hyperlink (in the "Regulation" section) to look at the component tracks of this super-track.

| ENCODE Regulation Super-tr                                                 | ENCODE Regulation Super-track Settings                                                                |  |  |  |
|----------------------------------------------------------------------------|----------------------------------------------------------------------------------------------------|--|--|--|
| Integrated Regulation from ENCODE Tracks (* <u>All Regulation tracks</u> ) |                                                                                                    |  |  |  |
| Display mode: show Submit                                                  |                                                                                                    |  |  |  |
| * - All                                                                    |                                                                                                    |  |  |  |
| hide <u>Iranscription</u>                                                  | Transcription Levels Assayed by RNA-seq on 9 Cell Lines from ENCODE                                   |  |  |  |
| hide I Layered H3K4Me1                                                     | H3K4Me1 Mark (Often Found Near Regulatory Elements) on 7 cell lines from ENCODE                       |  |  |  |
| hide  I Layered H3K4Me3                                                    | H3K4Me3 Mark (Often Found Near Promoters) on 7 cell lines from ENCODE                                 |  |  |  |
| full Layered H3K27Ac                                                       | H3K27Ac Mark (Often Found Near Active Regulatory Elements) on 7 cell lines from ENCODE                |  |  |  |
| dense  DNase Clusters                                                      | DNasel Hypersensitivity Clusters in 125 cell types from ENCODE (V3)                                   |  |  |  |
| dense Txn Factor ChIP                                                      | Transcription Factor ChIP-seq (161 factors) from ENCODE with Factorbook Motifs ENCODE Mar 2012 Freeze |  |  |  |
| hide • Txn Fac ChIP V2                                                     | Transcription Factor ChIP-seq from ENCODE V2                                                          |  |  |  |

(9) By default the "Txn Factor ChIP" track is visible in "dense" mode. Change this to "full". Click the [Submit] button.

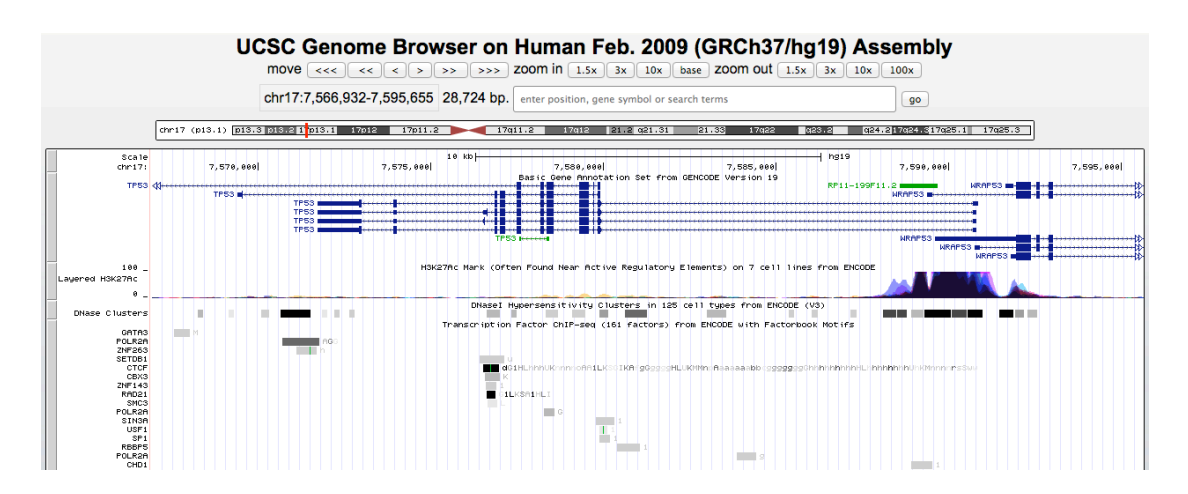

Examine the display again. Note that individual transcription factors can be identified by name using the labels on the left. Note that the letter codes near the blocks correspond to cell lines that have been used in experiments for this data. Click some of the blocks to note the cell lines and signal levels observed in them. Return to the viewer for the next steps.

(10) Click the grey bar to the left of the "Layered H3K27Ac" track to go to the controls for that track.

| Layered H3K27Ac Track Settings ENCOD                                                                                                    | DE Downloads Subtracks1 Description1 Contact1                                                                      |
|----------------------------------------------------------------------------------------------------|----------------------------------------------------------------------------------------------------|
| H3K27Ac Mark (Often Found Near Active Regulato                                                                                                    | ry Elements) on 7 cell                                                                                             |
| lines from ENCODE (* <u>ENCODE Regulation</u> )                                                                                                    |                                                                                                    |
| Display mode: full _ Submit Cancel Reset to defaults                                                                                                    |                                                                                                    |
| Overlay method: transparent =<br>Type of graph: bar<br>Track height: 30 pixels (range: 11 to 100)<br>Vertical viewing range: min: 0 max: 100 (range: 0 to 3851)<br>Data view scaling: use vertical viewing range setting<br>Transform function: Transform data points by: NONE =<br>Windowing function: mean+whiskers<br>Negate values:<br>Draw y indicator lines: at y = 0.0; orf = at y =<br>Graph configuration help                                                                                                    |                                                                                                    |
| List subtracks: Only selected/visible I (7 of 7 selected)<br>GM12878 H3K27Ac Mark (Often Found Near Regulatory Elements) on GM12878 Cells from ENCODE * schema<br>H1-hESC H3K27Ac Mark (Often Found Near Regulatory Elements) on H5MM Cells from ENCODE * schema<br>H3K27Ac Mark (Often Found Near Regulatory Elements) on HSMM Cells from ENCODE * schema<br>HUVEC H3K27Ac Mark (Often Found Near Regulatory Elements) on HUVEC Cells from ENCODE * schema<br>NHEK H3K27Ac Mark (Often Found Near Regulatory Elements) on NHEK Cells from ENCODE * schema<br>NHEK H3K27Ac Mark (Often Found Near Regulatory Elements) on NHEK Cells from ENCODE * schema<br>NHEK H3K27Ac Mark (Often Found Near Regulatory Elements) on NHEK Cells from ENCODE * schema<br>NHEK H3K27Ac Mark (Often Found Near Regulatory Elements) on NHEK Cells from ENCODE * schema<br>NHEK H3K27Ac Mark (Often Found Near Regulatory Elements) on NHEK Cells from ENCODE * schema | Restricted Until<br>2009-10-05<br>2011-03-21<br>2010-09-16<br>2009-10-06<br>2009-10-05<br>2009-10-07<br>2010-06-28 |

On this histone mark page, note that there are various cell line data sets, which have colour codes. One of the lines is H1-hESC, which is a human embryonic stem cell line.

(11) Uncheck all cell line boxes except H1-hESC. Click the [Submit] button.

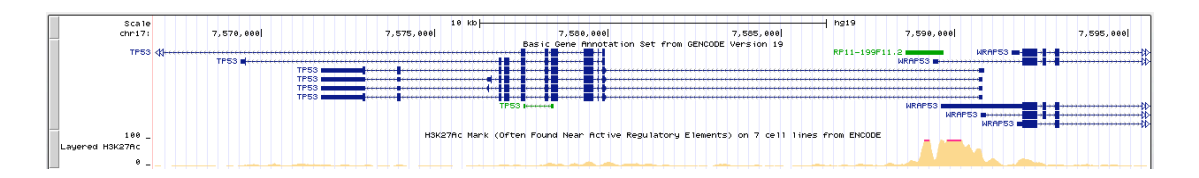

Note that we can now see that there is signal associated with this histone mark in stem cells in this region. This was difficult to examine before because of the other colour overlays.

(12) Return to the histone mark page by clicking the grey bar to the left of the "Layered H3K27Ac" track. Turn on or off various cell lines to view the data. Return to the viewer each time by clicking the [Submit] button.

The various data types in this region should help you to understand possible features of regulation of the genes in this area.

# The Ensembl Genome Browser

The Ensembl project (<u>http://www.ensembl.org</u>) uses data from the ENCODE project, as well as data from other projects/publications, to predict sequences potentially involved in gene regulation. The regulatory features resulting from this Regulatory Build as well as the data on which they are based can be explored in the browser.

# Worked example 3: the Ensembl Genome Browser

In this worked example we're going to have a look for regulatory features in the region of a gene and investigate their activity in different cell types.

We'll start by searching for the human *LIMD2* (LIM domain containing 2) gene on the Ensembl homepage (<u>http://www.ensembl.org</u>) and jumping to the "Location" tab. Zoom out a little to see the gene plus some of the flanking regions.

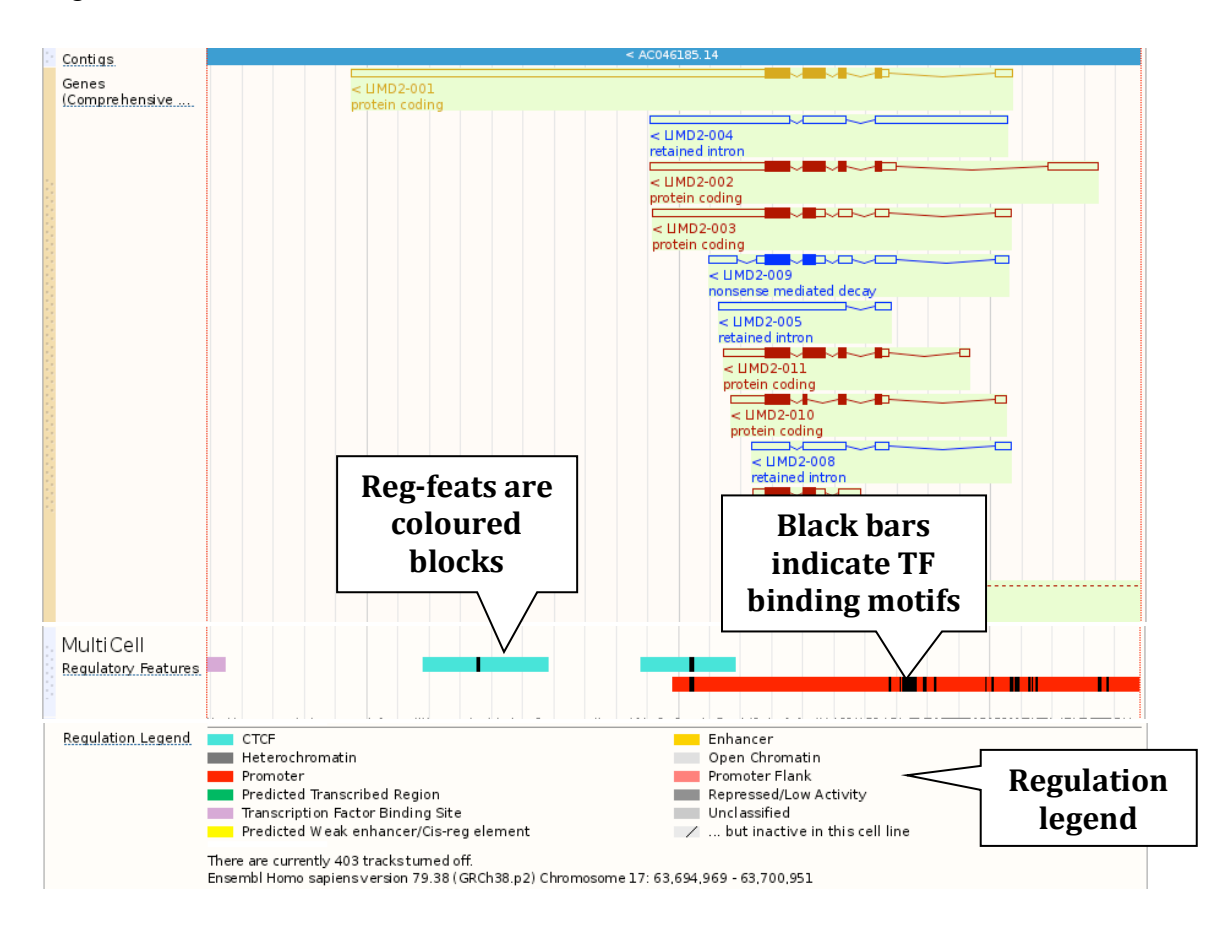

The "MultiCell Regulatory Features" are shown by default. In this region we can see a large red promoter, two turquoise CTCF binding sites and a lilac transcription factor binding site (don't worry if you have zoomed out further or not as far and can see more/less). Refer to the legend at the bottom to see what the different colours mean.

You can also click on the regulatory features to learn more. Click on the red promoter to get a pop-up.

| Regulatory   | Feature - MultiCell  |                   |
|--------------|----------------------|-------------------|
| Stable ID    | ENSR00001537344      | Stable ID of the  |
| Туре         | Promoter             | feature           |
| Core bp      | 17:63697964-63702563 |                   |
| Attributes   |                      |                   |
| Motif Inform | mation               |                   |
| Name         | PWM ID Score         | <b>TF binding</b> |
| CTCF         | MA0139.1 12.214      | motifs within     |
| Egr1         | MA0341.1 6.44        | the feature       |
| Egr1         | MA0341.1 6.44        |                   |
| NFKB         | MA0105.3 11.411      |                   |
| Gabp         | PB0020.1 7.539       |                   |

Click on the stable ID, ENSR00001537344, to jump to the "Regulation" tab.

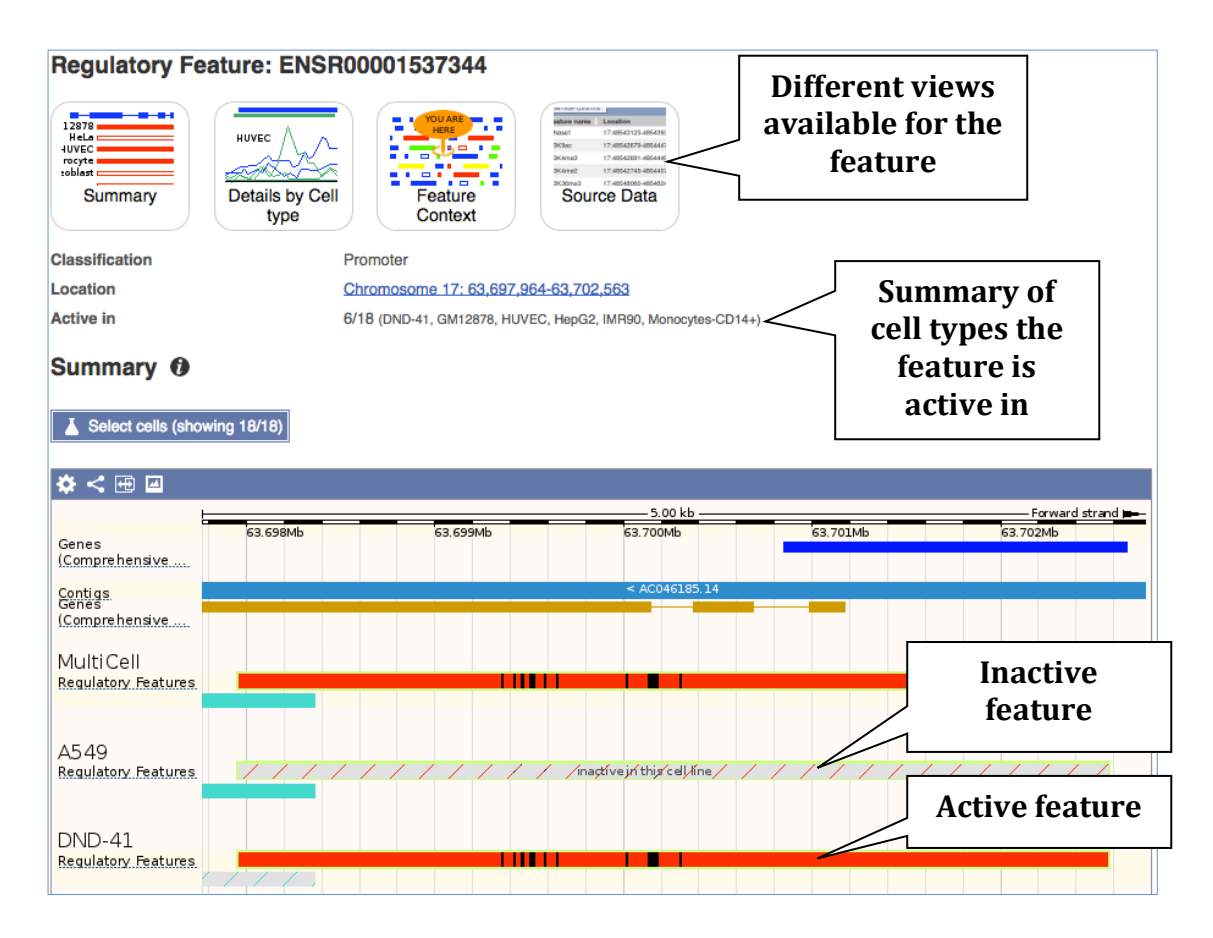

We can see that this promoter is active in six out of the 18 cell types currently in Ensembl. We can explore more detailed data in "Details by Cell type" - click on the icon at the top.

#### Details by cell type 0

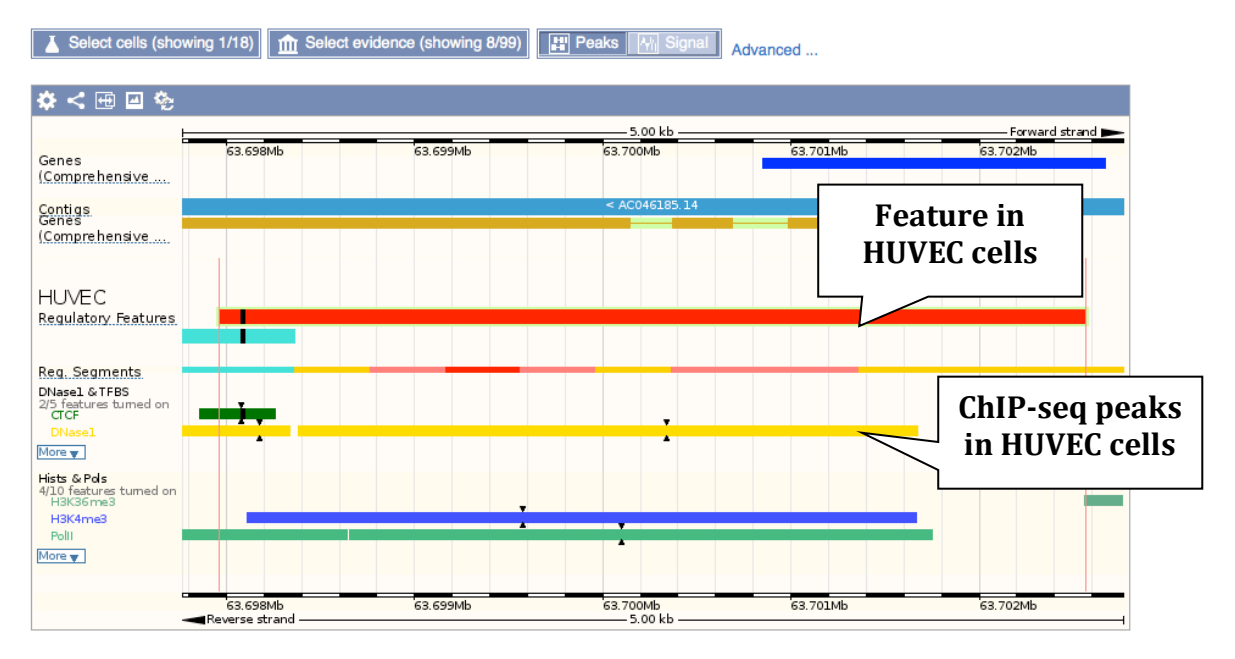

At the moment, this page is only displaying data in HUVEC cells and only for a limited amount of evidence. Click on the [Select cells] button to add more.

| Select cells (showing 1/18) |
|-----------------------------|
|-----------------------------|

|                             | type to filter options         |                         |
|-----------------------------|--------------------------------|-------------------------|
|                             | ALL ON ALL OFF                 | Cell type               |
| Cell Cell type<br>turned on |                                | turned off              |
| HUVEC HeLa                  | -S3 HepG2 IMR90 K562 Monocytes | HSMMtube<br>-CD14+ NH-A |
| NHDF-AD NH                  | EK NHLF Osteobl                |                         |

We can add cell types by clicking on them. If the cell type is turned on it's blue, if it's off it's grey. You can turn them on or off by clicking on them, or turn everything on or off using the [ALL ON] and [ALL OFF] buttons at the top.

Let's add a cell type where the promoter is inactive – HeLa-S3. Now close the menu.

We can change which evidence we can see, using the [Select evidence] button.

| m Select evidence (showing 8/99)                                    |
|---------------------------------------------------------------------|
|                                                                     |
| type to filter options                                              |
| ALL ON ALL OFF                                                      |
| Histone                                                             |
| H2A/B: H2AK5ac H2AZ H2BK5ac H2BK12ac H2BK15ac H2BK20ac H2BK120ac    |
| H3:                                                                 |
| H3K4ac H3K4me1 H3K4me2 H3K4me3 H3K9ac H3K9me1 H3K9me3 H3K14ac       |
| H3K18ac H3K23ac H3K23me2 H3K27ac H3K27me3 H3K36me3 H3K56ac H3K79me1 |
| H3K79me2                                                            |
|                                                                     |
|                                                                     |
| Transcription Factor                                                |
| ATF3 BAF155 BAF170 BATF BCL3 BCL11A BCLAF1 BHLHE40 Bra1 Cfos Ciun   |
| Cmvc CTCF CTCFL E2F6 EBF1 Eqr1 ELF1 ETS1 FOSL1 FOSL2 FOXA1          |
| FOXA2 Gabp Gata2 GTF2B HDAC2 HDAC8 HEY1 HNF4A HNF4G Ini1 IRF4       |
| Junb Jund Max MEF2A MEF2C Nanog Nfe2 NFKB NR4A1 Nrf1 Nrsf p300      |
| Pax5 Pbx3 POU2F2 POU5F1 PU1 Rad21 RXRA Sin3Ak20 SIX5 SP1 SP2 Srf    |
| TAF1 TAF7 Tcf12 THAP1 Tr4 USF1 XRCC4 Yy1 ZBTB7A ZBTB33 ZEB1         |
|                                                                     |
| Polymerase                                                          |
| PolIII PolIII                                                       |
| Onen Chrometin                                                      |
| Open Chromaun                                                       |
| DNase1                                                              |

Choose [ALL ON] to get all the possible evidence, then close the menu.

Lastly, we are currently only seeing the peaks. In order to see the signal too, select the [Signal] button.

| Peaks | M Signal |
|-------|----------|
|-------|----------|

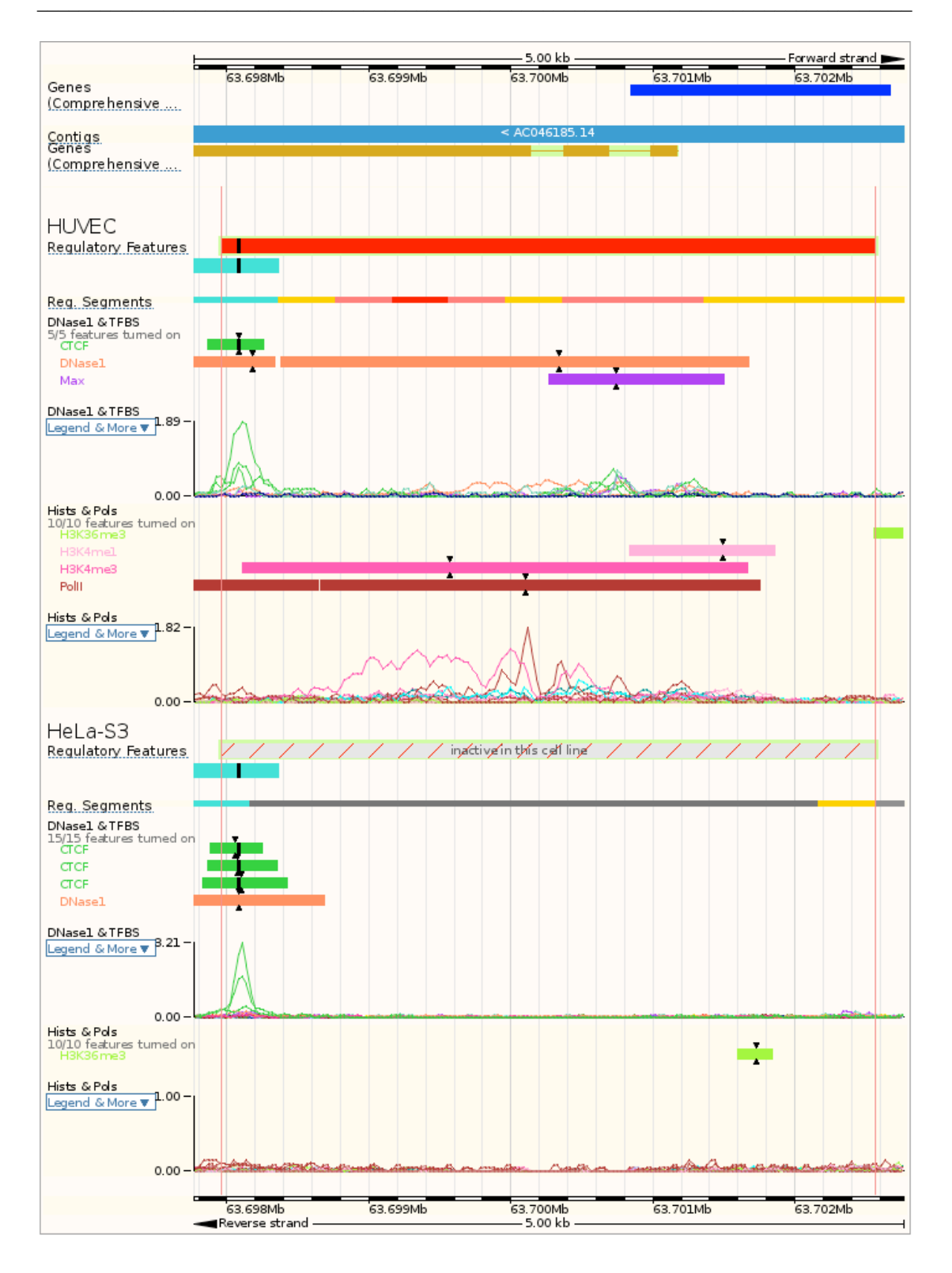

Now we can see the active feature in HUVEC compared to the inactive feature in HeLa-S3. In HUVEC, we can see peaks of Max and PolII binding across the promoter, plus H3K4me3 and H3K4me1 modifications and DNasel sensitivity, whereas there is no such activity in HeLa-S3. In contrast, the CTCF binding site at the left is active, and shows CTCF binding and DNasel sensitivity in both cell types.

If you would like to see these data in table format, click on the "Source data" icon.

### Source data 0

| Show All 🗾 entries | Show/hide col | umns            | Filter               |  |
|--------------------|---------------|-----------------|----------------------|--|
| Cell type          | Evidence type | Feature name    | Location             |  |
| A549               | DNase1 & TFBS | CTCF            | 17:63697693-63698411 |  |
| A549               | DNase1 & TFBS | CTCF (MA0139.1) | 17:63698077-63698095 |  |
| A549               | Hists & Pols  | H3K4me2         | 17:63699121-63699728 |  |
| A549               | Hists & Pols  | H3K4me3         | 17:63699177-63700726 |  |
| A549               | Hists & Pols  | H3K36me3        | 17:63702300-63702560 |  |

If you're interested in looking at regulatory features in detail across a region, you can do so in the "Location" tab.

Now click on [Configure this page]. Go to "Regulatory features" in the left hand menu.

| Regulation                             |     |  |  |  |
|----------------------------------------|-----|--|--|--|
| Enable/disable all Regulatory features |     |  |  |  |
| Reg. Feats                             | *0  |  |  |  |
| Reg. Feats: A549                       | * 0 |  |  |  |
| Reg. Feats: DND-41                     | * 0 |  |  |  |
| Reg. Feats: GM12878                    | * 0 |  |  |  |
| Reg. Feats: H1ESC                      | * 0 |  |  |  |
| Reg. Feats: HMEC                       | * 0 |  |  |  |
| Reg. Feats: HSMM                       | * 0 |  |  |  |
| Reg. Feats: HSMMtube                   | * 0 |  |  |  |
| Reg. Feats: HUVEC                      | * 0 |  |  |  |
| Reg. Feats: HeLa-S3                    | * 0 |  |  |  |

The "MultiCell Reg. Feats" are already on. Turn on the tracks for the "Reg. Feats: HUVEC" and "Reg. Feats: HeLa-S3".

We can also turn on the evidence tracks. There are two menus for this: "Open chromatin & TFBS" and "Histones & polymerases". Open the menu for "Histones & polymerases".

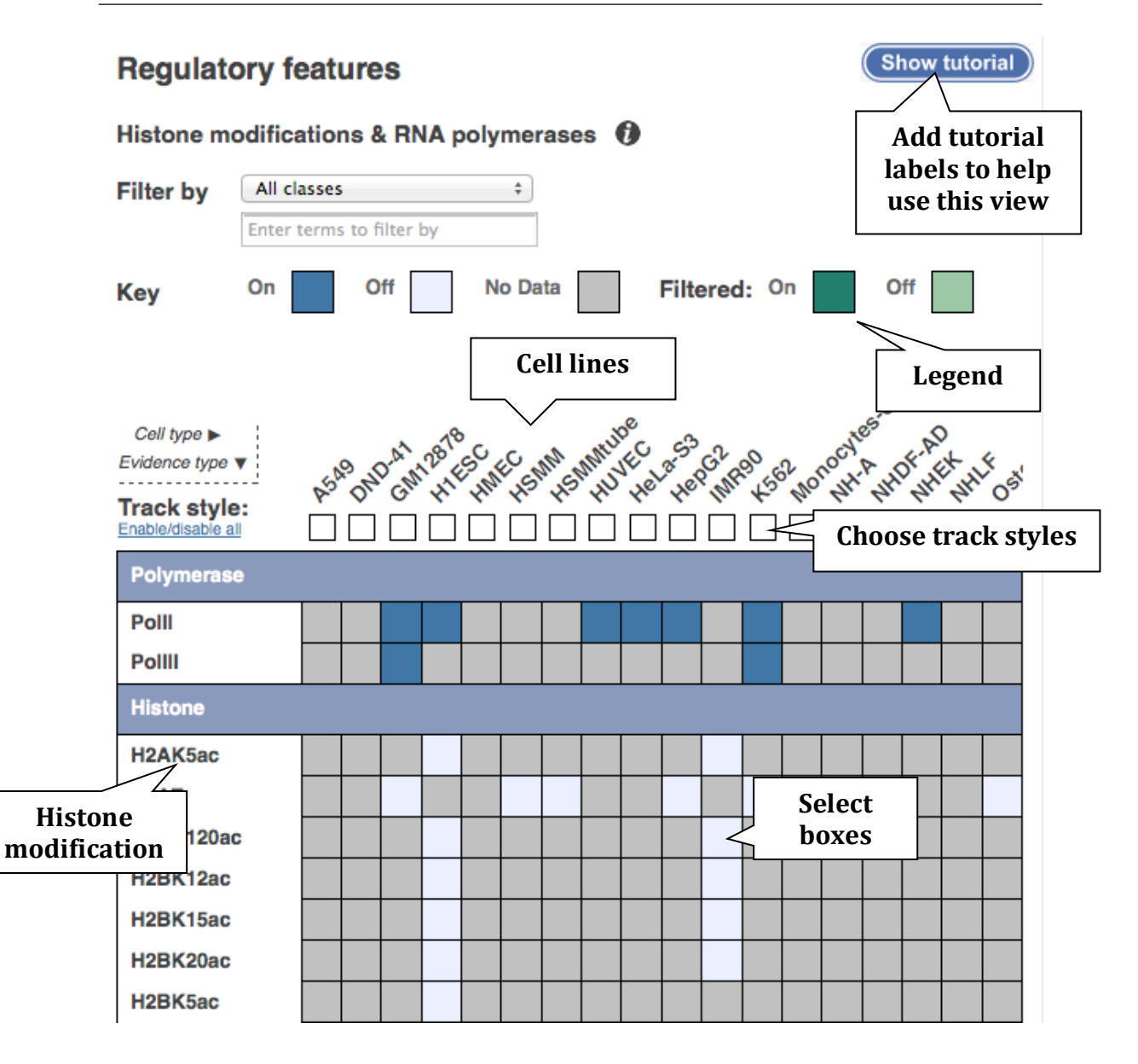

You can turn on a single track by clicking on the box in the matrix. Note that certain tracks are already selected for all cell lines by default (PolII, PolIII, H3K27me3, H3K36me3, H3K4me3, H3K9me3). However, these will appear in the "Region in detail" view only if you specify a track style for the cell lines.

Turn on all the tracks for HUVEC and HeLa-S3. Hover over the cell line name then select "All".

| Select features for GM12878<br>Opfault |  |  |  |
|----------------------------------------|--|--|--|
|                                        |  |  |  |
| None                                   |  |  |  |

Now choose the track style for the tracks you've switched on. Click on the track style box for HUVEC and HeLa-S3 and select "Both".

| Ch                 | ange track style 🥙 |
|--------------------|--------------------|
|                    | Off                |
|                    | Peaks              |
| $\lambda_{\rm TI}$ | Signal             |
| $\Delta p_1$       | Both               |

There is a similar matrix for "Open chromatin & TFBS". Use this to turn on all tracks for "HeLa-S3" and "HUVEC" in "Both" track style. Now close the configuration page.

We can now see regulatory activity across the region in both cell types.

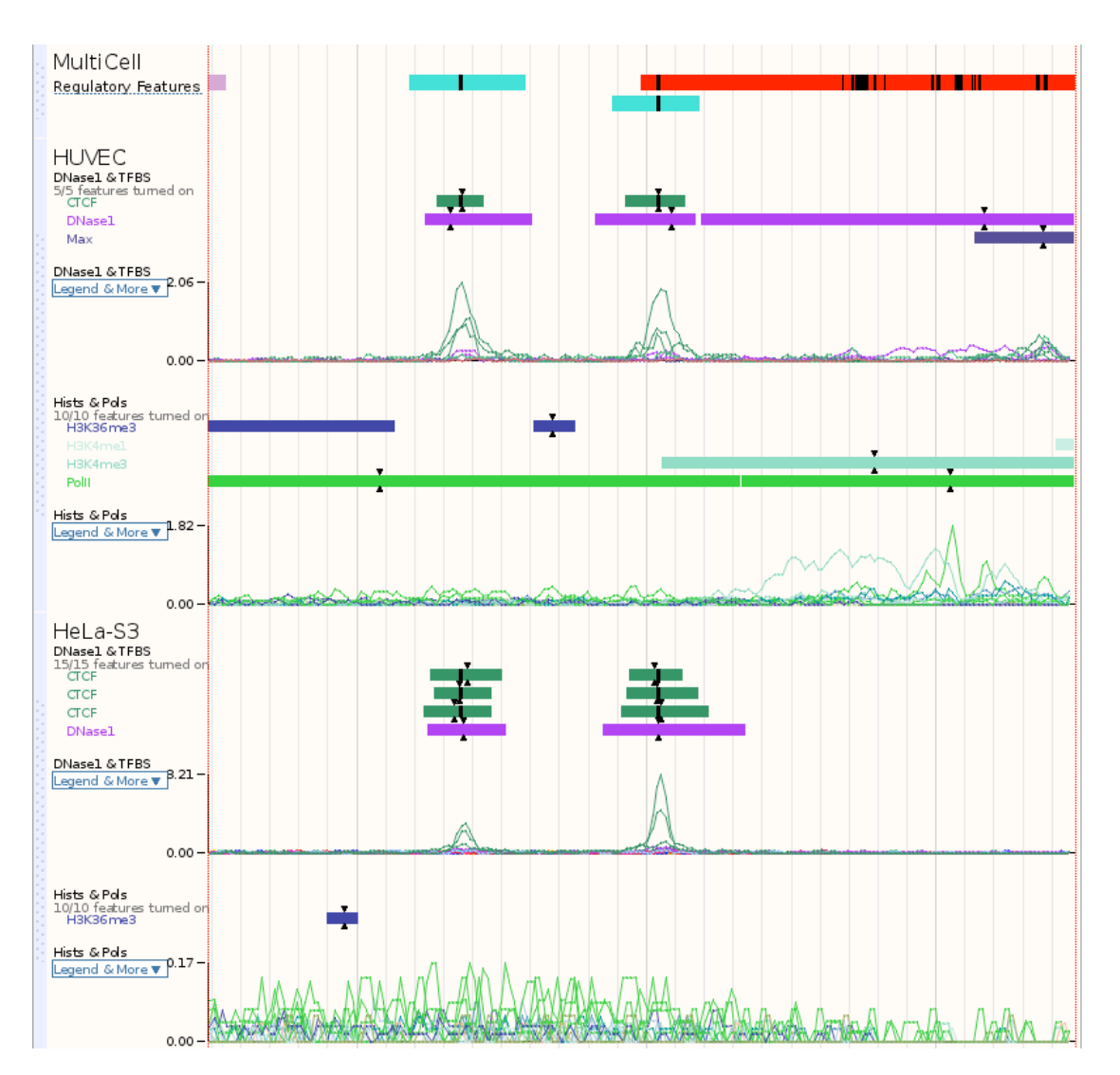

You can also get regulation data in the "Gene" tab, by clicking on "Regulation" in the left-hand menu.

The Ensembl Regulatory Build incorporates data from sources such as ENCODE, Blueprint and the Roadmap Epigenomics project. To see the data directly from these sources, you can add so-called track hubs

# Worked example 4: the Ensembl Genome Browser track hubs

Click on "Trackhubs" on the Ensembl homepage (http://www.ensembl.org).

Ensembl supports data from external projects through Trackhubs

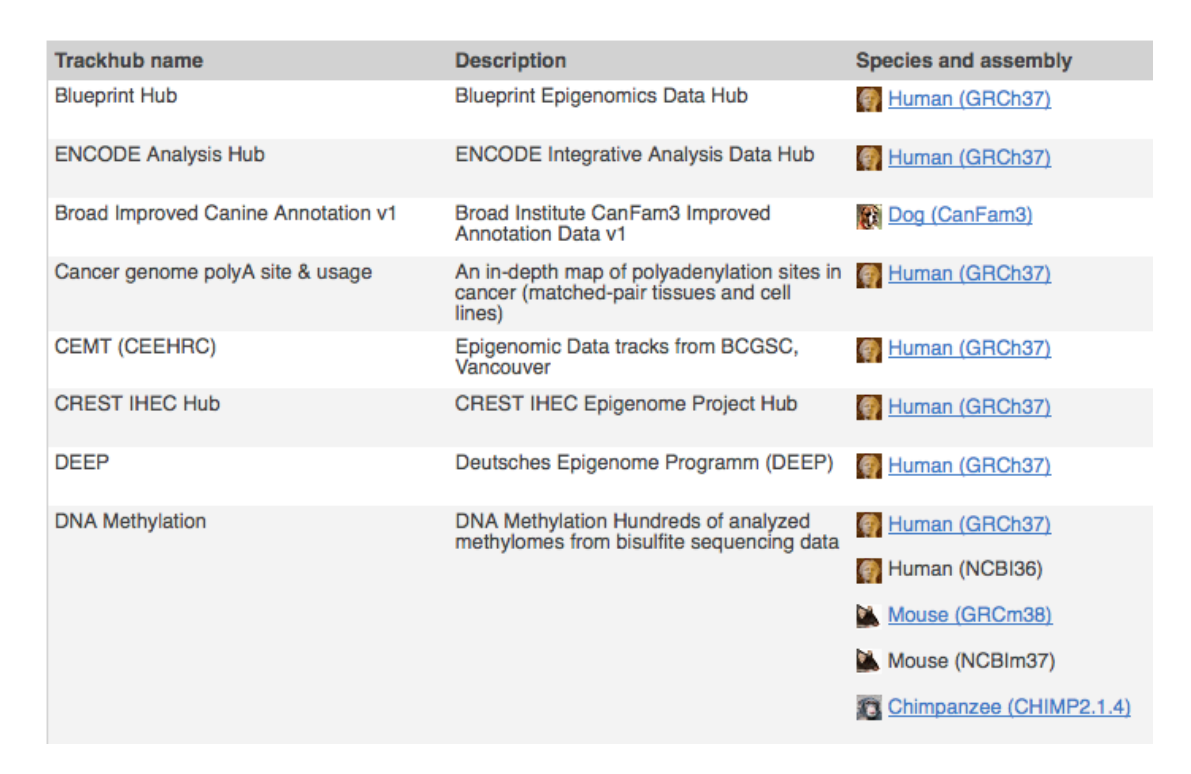

This page lists various track hubs that can be added to Ensembl.

The table contains a brief description of each hub, plus the assembly that the hub is based on, as a link. Click on the link to turn on the hub. If the hub is based on a genome assembly which is not the current assembly in Ensembl, the link will also jump you to an archive with the previous assembly.

Track hubs often contain vast amounts of data, which can slow Ensembl down, so only add them if you need them, and trash them when you are finished with them. Click on the link "Human (GRCh37)" for the "ENCODE Analysis Hub".

This will take you directly to the "Region in detail" view. Because this is a GRCh37 track hub, this has taken you to our dedicated GRCh37 site (http://grch37.ensembl.org).

Select the "Configure Region Image" tab on the configuration page to see that a new category, named "ENCODE Analysis Hub", has been added to your left hand menu.

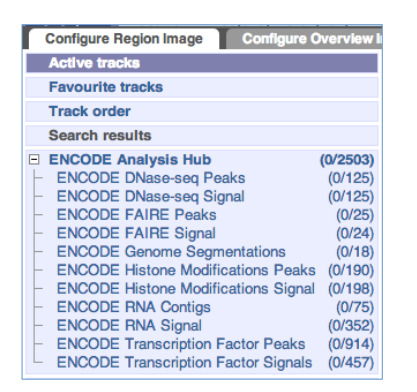

Click on the various links under "ENCODE Analysis Hub" to find the ENCODE configuration matrices, which work in the same way as the "Open chromatin & TFBS" and "Histones & polymerases" matrices, except that some have multiple options (indicated by numbers within the boxes). If you click on these boxes, you can choose which of these options to add.

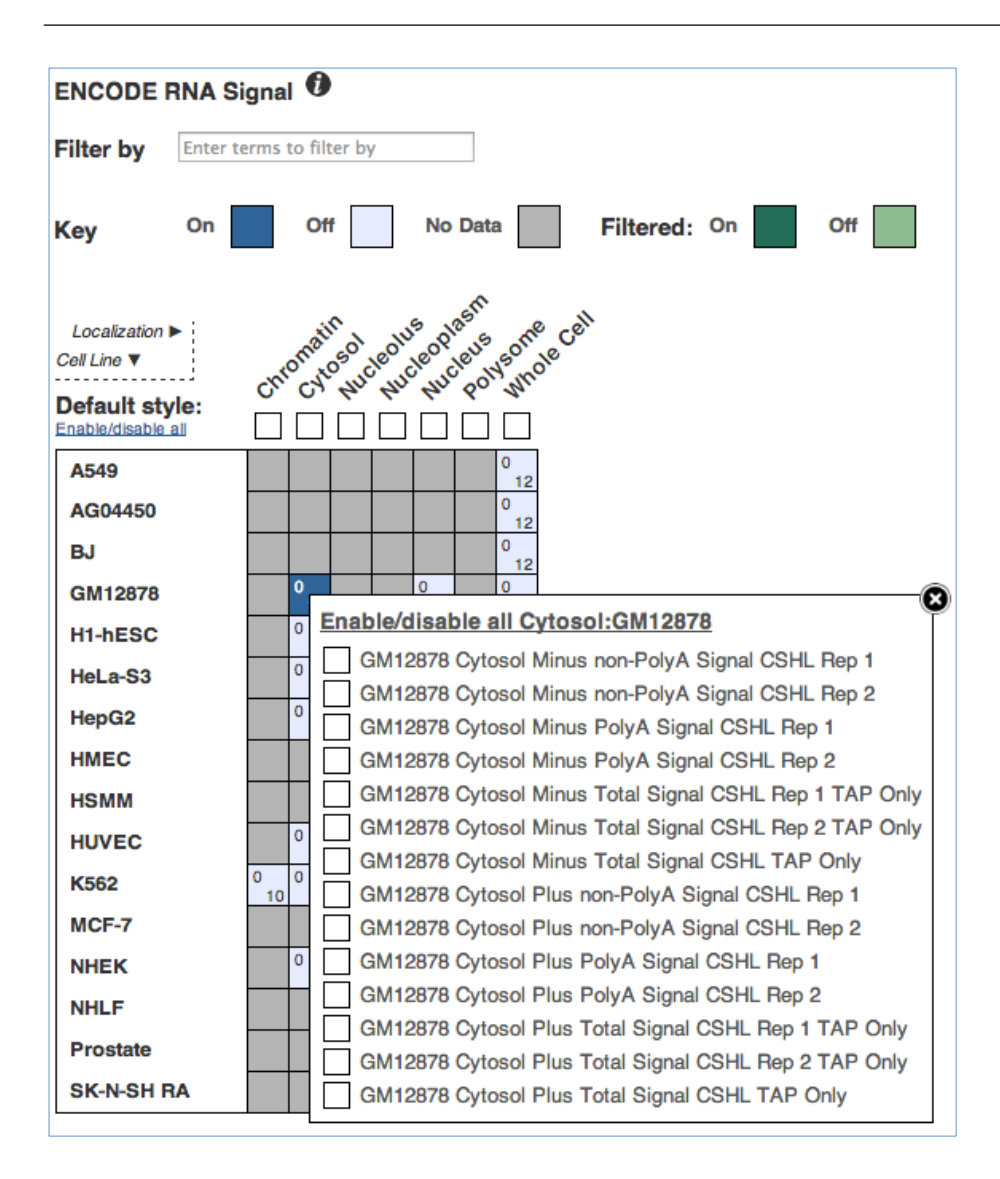

# Exercises

# **UCSC Genome Browser**

The *HLA-DRB1* and *HLA-DQA1* genes are part of the human major histocompatibility complex class II (MHC-II) region and are located about 44 kb from each other on chromosome 6. In the paper 'The human major histocompatibility complex class II HLA-DRB1 and HLA-DQA1 genes are separated by a CTCF-binding enhancer-blocking element' (Majumder *et al.* J Biol Chem. 2006 Jul 7;281(27):18435-43) a region of high acetylation located in the intergenic sequences between *HLA-DRB1* and *HLA-DQA1* is described. This region, termed XL9, coincided with sequences that bound the insulator protein CCCTC-binding factor (CTCF). Majumder *et al.* hypothesise that the XL9 region may have evolved to separate the transcriptional units of the *HLA-DR* and *HLA-DQ* genes.

Go to the region from bp 32,540,000 to 32,620,000 on human chromosome 6 (use the GRCh37/hg19 assembly). Hide all tracks and then add the "GENCODE …" and "ENCODE Regulation …" tracks. Go to the configuration page for the "Txn Factor ChIP" track by clicking on the grey bar in front of it, and use the "Filter by factor" option to only show "CTCF" binding sites.

(a) Does the intergenic region between the *HLA-DRB1* and *HLA-DQA1* genes contain any CTCF binding sites? Is it a region of high acetylation? Do any of the CTCF binding sites colocate with a region of high acetylation?

Turn on the "Genome Segments" track in "dense" mode. Go to its configuration page and turn on all available genome segmentation tracks.

(b) What colour are "CTCF enriched elements" in the "Genome Segments" tracks? Is any of the CTCF binding sites reflected in the "Genome Segments" tracks?

# **Ensembl Regulatory Build**

(a) Go to the "Region in detail" view for the human *STX7* (Syntaxin 7) gene. Are there any predicted enhancers in this gene region? If so, where in the gene do they appear?

(b) Open the Configuration page and turn on "Regulatory features" for HUVEC, HeLa-S3, and HepG2 cell types. Are the predicted enhancers active in any of these cell types?

(c) Add DNAse1 hypersensitivity data (a mark of open chromatin) for the HeLa-S3 cell type. Are there any DNAse1 hypersensitive sites in the *STX7* gene in HeLa-S3 cells?

(d) Add histone modification data for the HeLa-S3 cell type. Which ones are present at the 5' end of *STX7*?

(e) Turn on the "CpG island" track. Are there any CpG islands in the *STX7* gene region?

### **Exercises answers**

# **UCSC Genome Browser**

(a) Yes, the intergenic region between the *HLA-DRB1* and *HLA-DQA1* genes contains four CTCF binding sites of varying length. It is also a region of high acetylation, as shown by the peaks in the "Layered H3K27Ac" track. Two of the CTCF binding sites colocate with a region of high acetylation.

(b) "CTCF enriched elements" are coloured blue in the "Genome Segments" tracks. Two of the CTCF binding sites are reflected in the "Genome Segments" tracks, but only in a subset of cell types.

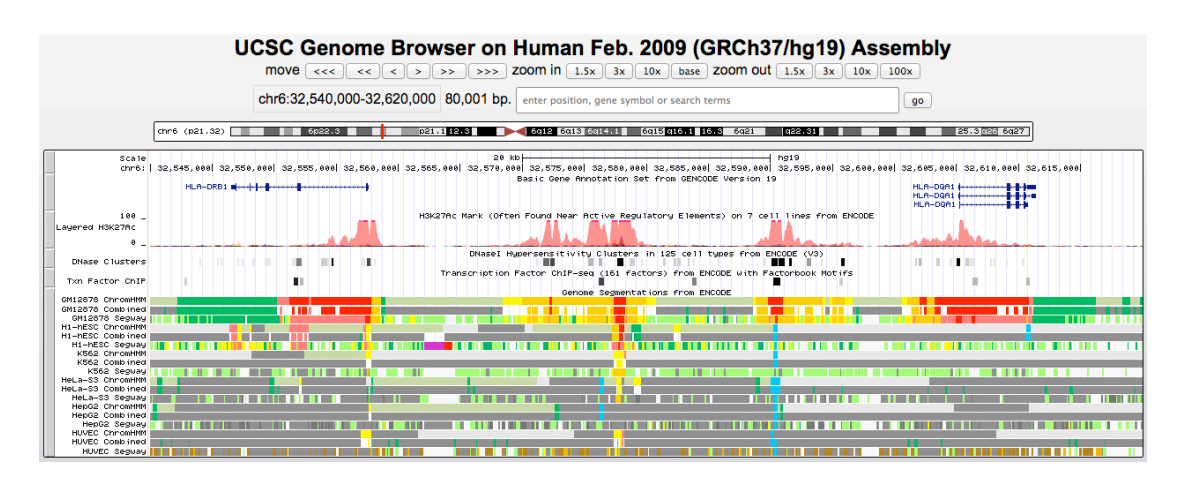

# **Ensembl Regulatory Build**

(a) Yes, there are five enhancers (coloured in dark yellow) predicted in the region of the *STX7* gene, two near the 3' end, two near the middle and one near the 5' end.

(b) Two of the five predicted enhancers are active in HUVEC cells, while none of the five are active in HeLa-S3 and HepG2 cells.

(c) Yes, there's a DNase1 hypersensitive site at the 5' end of the *STX7* gene. Clicking on the coloured block shows that the source of this information is the ENCODE project.

(d) Several histone modifications are found at the 5' end of the *STX7* gene in HeLa-S3 cells, i.e. H3K27ac, H3K36me3, HsK4me2, H3K4me3 and H3K9ac.

(e) Yes, there is a CpG island at the 5' end of the STX7 gene.

| 🌣 🛃 < 🖽 🖂                       | \$6 ₹3                                                                                       |                                                                                                    |                               |                             |                           |                          |                                        |                                                                                                    |  |
|---------------------------------|----------------------------------------------------------------------------------------------|----------------------------------------------------------------------------------------------------|-------------------------------|-----------------------------|---------------------------|--------------------------|----------------------------------------|----------------------------------------------------------------------------------------------------|--|
|                                 | 132.45Mb                                                                                     |                                                                                                    | 132.46Mb                      | 132.47Mb                    | 67.33 kb<br>132.48Mb      | 132.49Mb                 | 132.50Mb                               | Forward strand Forward strand Forward strad Forward strand Forward strand Forward strad Forward |  |
| Chromosome bands                |                                                                                              |                                                                                                    |                               |                             | q23.2                     | 11                       |                                        |                                                                                                    |  |
| Human cDNAs (R                  | Constrained element                                                                          | s for 39 euthe                                                                                                    | rian mammals EPO_             | LOW_COVERAGE                |                           |                          |                                        |                                                                                                    |  |
| Contigs<br>CpG islands          |                                                                                              | AL357034.1                                                                                                    | 8 >                           |                             | AL589691.4 >              |                          | AL589691                               | 4 >                                                                                                    |  |
| Genes<br>(Comprehensive         | < STX7-003                                                                                   |                                                                                                    |                               |                             |                           |                          | ·                                      | · · · · · · · · · · · · · · · · · · ·                                                                                                    |  |
|                                 |                                                                                              |                                                                                                    | 4+                            |                             | L                         | <u> </u>                 | <u> </u>                               |                                                                                                    |  |
|                                 |                                                                                              |                                                                                                    | protein codi                  | ng                          | <u></u>                   | <u></u>                  |                                        |                                                                                                    |  |
|                                 |                                                                                              |                                                                                                    |                               | < STX7-001<br>processed tra | nscript                   |                          |                                        |                                                                                                    |  |
|                                 |                                                                                              |                                                                                                    |                               |                             | < STX7-004                |                          | +                                      |                                                                                                    |  |
| CCD S set                       |                                                                                              |                                                                                                    | < CCDS5153                    | -+++++                      | etained intron            |                          |                                        |                                                                                                    |  |
| Human cDNAs (R                  |                                                                                              |                                                                                                    | protein coding                |                             |                           |                          |                                        |                                                                                                    |  |
| Variant - 1KG - All             |                                                                                              |                                                                                                    |                               | No All phenotypes           |                           | te (SNRe and indele) di  | I IIIIIIIIIIIIIIIIIIIIIIIIIIIIIIIIIIII |                                                                                                    |  |
| SV - 1KG - High q               |                                                                                              |                                                                                                    |                               | No 1000 Gend                | omes - High quality (stru | ctural variants) data fo | or this region                         |                                                                                                    |  |
| MultiCell                       |                                                                                              |                                                                                                    |                               |                             |                           |                          |                                        |                                                                                                    |  |
| Regulatory Features             |                                                                                              |                                                                                                    |                               |                             |                           |                          | • •                                    |                                                                                                    |  |
| 1.0.0.0                         |                                                                                              |                                                                                                    |                               |                             |                           |                          |                                        |                                                                                                    |  |
| Regulatory Features             |                                                                                              | ×.                                                                                                    | 1                             | ſ                           |                           |                          |                                        |                                                                                                    |  |
|                                 |                                                                                              |                                                                                                    |                               |                             | -                         |                          |                                        |                                                                                                    |  |
| HeLa-S3                         |                                                                                              |                                                                                                    |                               |                             |                           |                          |                                        |                                                                                                    |  |
| Regulatory Features             |                                                                                              | 1                                                                                                    |                               | 1                           |                           |                          | 1                                      |                                                                                                    |  |
|                                 |                                                                                              |                                                                                                    |                               |                             |                           |                          |                                        |                                                                                                    |  |
| 2/15 features turned or<br>CTCF | 1                                                                                            |                                                                                                    |                               |                             |                           |                          |                                        |                                                                                                    |  |
| CTCF<br>DNase1                  |                                                                                              |                                                                                                    |                               |                             | •                         |                          |                                        |                                                                                                    |  |
| DNasel & TFBS                   |                                                                                              |                                                                                                    |                               |                             |                           |                          |                                        |                                                                                                    |  |
| Legend & More ▼ 0.11            |                                                                                              |                                                                                                    |                               |                             | h.                        |                          |                                        |                                                                                                    |  |
| 0.00                            |                                                                                              |                                                                                                    |                               |                             |                           |                          |                                        |                                                                                                    |  |
| Hists & Pols                    |                                                                                              |                                                                                                    |                               |                             |                           |                          |                                        |                                                                                                    |  |
| H3K27 ac<br>H3K36 me3           |                                                                                              |                                                                                                    | •                             | 10 C                        |                           |                          |                                        |                                                                                                    |  |
| H3K4me2<br>H3K4me3              |                                                                                              |                                                                                                    |                               |                             |                           |                          |                                        |                                                                                                    |  |
| H3K4me3<br>H3K9ac               |                                                                                              |                                                                                                    |                               |                             |                           |                          |                                        |                                                                                                    |  |
| Polli<br>Polli                  |                                                                                              |                                                                                                    |                               |                             |                           |                          |                                        |                                                                                                    |  |
| Hists & Pols                    |                                                                                              |                                                                                                    |                               |                             |                           |                          |                                        |                                                                                                    |  |
| Legend & More ▼ 0.10<br>0.00    | - Justimatica Provinsion das Armani                                                          |                                                                                                    |                               |                             |                           |                          | 1                                      |                                                                                                    |  |
|                                 |                                                                                              |                                                                                                    |                               |                             |                           |                          |                                        |                                                                                                    |  |
| HepG2                           |                                                                                              |                                                                                                    |                               |                             |                           |                          |                                        |                                                                                                    |  |
| Regulatory Features             |                                                                                              |                                                                                                    |                               |                             |                           | 1.1                      | 2                                      |                                                                                                    |  |
|                                 |                                                                                              |                                                                                                    |                               |                             |                           |                          |                                        |                                                                                                    |  |
| %GC                             | m. Myslum                                                                                    | www.                                                                                                    | m_h/vmm                       | manna                       |                           | wwwwwwww                 | mannon                                 | mmm                                                                                                    |  |
|                                 | 132.45Mb<br>                                                                                 |                                                                                                    | 132.46Mb                      | 132.4/Mb                    | 132.48Mb<br>              | 132.49МБ                 | 132.50MB                               | 132.51M                                                                                                    |  |
| Variation Legend                | Splice region<br>3 prime UTR                                                                 | Splice region variant     Sprime UTR variant     Sprime UTR variant     Sprime UTR variant     Sprime UTR variant |                               |                             |                           |                          |                                        |                                                                                                    |  |
| Gene Legend                     | Protein Coding                                                                               | Protein Coding Non-Protein Coding                                                                                 |                               |                             |                           |                          |                                        |                                                                                                    |  |
|                                 | Ensembl prot                                                                                 | ein coding                                                                                                    |                               | processed t                 | ranscript                 |                          |                                        |                                                                                                    |  |
|                                 | CCDS set                                                                                     | nomavaña                                                                                                    |                               |                             |                           |                          |                                        |                                                                                                    |  |
| Regulation Legend               | CTCF     Enhancer       Heterochromatin     Open Chromatin       Promoter     Promoter Flank |                                                                                                    |                               |                             |                           |                          |                                        |                                                                                                    |  |
|                                 |                                                                                              |                                                                                                    |                               |                             |                           |                          |                                        |                                                                                                    |  |
|                                 | Transcription Factor Binding Site Unclassified                                               |                                                                                                    |                               |                             |                           |                          |                                        |                                                                                                    |  |
|                                 | Predicted Weak enhancer/Cis-reg element / but inactive in this cell line                     |                                                                                                    |                               |                             |                           |                          |                                        |                                                                                                    |  |
|                                 | Inere are currently<br>Ensembl Homo sap                                                      | 59/trackst<br>iensversion                                                                                         | umed off.<br>78.38 (GRCh38) C | nromosome 6: 132,44         | 5,867 - 132,513,198       |                          |                                        |                                                                                                    |  |
| 🌣 🛃 < 🖽 🖃 '                     | ® 5                                                                                          |                                                                                                    |                               |                             |                           |                          |                                        |                                                                                                    |  |

# Literature:

The ENCODE Project Consortium (2012) "An integrated encyclopedia of DNA elements in the human genome". *Nature* **489** (7414): 57–74. (http://www.ncbi.nlm.nih.gov/pmc/articles/PMC3439153/)

The ENCODE Project Consortium (2007). "Identification and analysis offunctional elements in 1% of the human genome by the ENCODE pilotproject".Nature447(7146):(http://www.ncbi.nlm.nih.gov/pmc/articles/PMC2212820/)